#### 目錄

| - 、 | 台幣代 | +款交易        | 2   |
|-----|-----|-------------|-----|
|     | (-) | 新增台幣收款人     | 2   |
|     | (ニ) | 台幣付款—編輯(新增) | 4   |
|     | (三) | 台幣付款—審核     | 7   |
|     | (四) | 台幣付款—放行     | 9   |
|     | (五) | 台幣付款—查詢1    | 2   |
|     | (六) | 台幣付款—預約取消1  | 3   |
| ニ、  | 系統權 | 霍限1         | 6   |
|     | (-) | 台幣收款人設定1    | 6   |
|     | (ニ) | 台幣收款群組設定1   | 6   |
| 三、  | 安控管 | •理1         | .7  |
|     | (-) | 變更載具密碼1     | .7  |
|     | (ニ) | 測試憑證1       | . 8 |

台幣付款交易

- 、

以使用者登入,有三到四個步驟: 1. 新增收款人 2. 新增交易 3. 審核(若有此流程) 4. 放行 其中審核設定請參考操作手冊:審核流程設定手冊。

(一) 新增台幣收款人

路徑:【系統權限】→【系統管理】+號點開→【台幣收款人設定】 可查詢/新增/修改/删除台幣收款人資料,也可使用檔案上傳功能,上傳台 幣收款人資料。

| 1   | 日北                                   | 富邦                                      | 3銀行  | Taipei Fubon<br>Bank |      |       |                                                                                                    |      | 1                            | 1       | 1  | 富邦商<br>Fubon Busines | 務網<br>is Online | FBO<br>台灣 | (GMT+8:00) 台北<br>10/27/2022 13:51:03 |
|-----|--------------------------------------|-----------------------------------------|------|----------------------|------|-------|----------------------------------------------------------------------------------------------------|------|------------------------------|---------|----|----------------------|-----------------|-----------|--------------------------------------|
|     | 台灣地區                                 |                                         | 存款總覽 | 付款交易                 | 現金管理 | 進出口業務 | 融資業務                                                                                                    | 基金業務 | 系統權限                         | 待辦事項    | 登出 |                      |                 |           |                                      |
| Lat | 統續:                                  |                                         |      |                      |      |       |                                                                                                    |      | 台幣收嘉                         | 次人設定    |    |                      |                 |           |                                      |
| f   | 代碼:                                  |                                         |      |                      |      |       | 企業統編                                                                                                    |      | 空白表示                         | 查詢全部    |    |                      |                 |           |                                      |
| -   | 名稱:                                  |                                         |      |                      |      |       | 帳戶戶名                                                                                                    |      | 空                            | 白表示查詢全部 | B  |                      |                 |           |                                      |
|     |                                      | E                                       |      |                      |      |       | 廠商代號                                                                                                    |      | 空白表示查                        | 詢全部     | 1  |                      |                 |           |                                      |
| 8   | 系統管理                                 |                                         | 0    |                      |      |       | The second second second second second second second second second second second second second second second s |      | And the second second second |         | -  |                      |                 |           |                                      |
|     | <u>署核流程設定</u>                        |                                         | Z    |                      |      |       |                                                                                                    |      | 查詢 新增                        | 檔案上傳    |    |                      |                 |           |                                      |
|     |                                      |                                         |      |                      |      |       | N                                                                                                    |      |                              |         |    |                      |                 |           |                                      |
|     | 台幣收款人物可                              |                                         |      |                      |      |       | 1.6                                                                                                    |      |                              |         |    |                      |                 |           |                                      |
|     | 台幣收款群組設                              | and and and and and and and and and and |      |                      |      |       |                                                                                                    |      |                              |         |    |                      |                 |           |                                      |
|     | 外幣受較人設定                              |                                         |      |                      |      |       |                                                                                                    |      |                              |         |    |                      |                 |           |                                      |
|     | 外幣受款人核可                              | Ē.                                      |      |                      |      |       |                                                                                                    |      |                              |         |    |                      |                 |           |                                      |
|     | 外幣受軟群組設                              | 12                                      |      |                      |      |       |                                                                                                    |      |                              |         |    |                      |                 |           |                                      |
|     | 蘇轉委託單位設                              | 1                                       |      |                      |      |       |                                                                                                    |      |                              |         |    |                      |                 |           |                                      |
|     | <u>建款人户名設定</u>                       |                                         |      |                      |      |       |                                                                                                    |      |                              |         |    |                      |                 |           |                                      |
|     | 一田創語如設定                              | •                                       |      |                      |      |       |                                                                                                    |      |                              |         |    |                      |                 |           |                                      |
|     | 一個擬碼戶戶別設                             | 17                                      |      |                      |      |       |                                                                                                    |      |                              |         |    |                      |                 |           |                                      |
| ł.  |                                      | -                                       |      |                      |      |       |                                                                                                    |      |                              |         |    |                      |                 |           |                                      |
| -   | 重新計時<br>下數標案後請按下重                    | 85                                      |      |                      |      |       |                                                                                                    |      |                              |         |    |                      |                 |           |                                      |
|     | 計算、以同步正確時                            | 間                                       |      |                      |      |       |                                                                                                    |      |                              |         |    |                      |                 |           |                                      |
| E t | 客風專廠]<br>台灣 886-2-6639-711           | 81                                      |      |                      |      |       |                                                                                                    |      |                              |         |    |                      |                 |           |                                      |
|     | 書港 852-2822-7799<br>離南 84-28-3932588 | 8                                       |      |                      |      |       |                                                                                                    |      |                              |         |    |                      |                 |           |                                      |
| P   | 客屋信箱]                                |                                         |      |                      |      |       |                                                                                                    |      |                              |         |    |                      |                 |           |                                      |
| 1   | 28(MBR)                              | m                                       |      |                      |      |       |                                                                                                    |      |                              |         |    |                      |                 |           |                                      |

以新增台幣收款人為例,到台幣收款人設定,點【新增】 輸入收款人資料,欄位中有\*為必要欄位。

|       | G                                                                                                    | 3台北                                                                                                   | 富非                         | 『銀行  | Taipei Fubon<br>Bank |      |         |         |         |           | 1       | H  | 备 邦 冏 務<br>Fubon Business On | 網 FBO<br>line 台灣 | (GMT+8:00) 日北<br>10/28/2022 11:44:54 |
|-------|----------------------------------------------------------------------------------------------------|----------------------------------------------------------------------------------------------------|----------------------------|------|----------------------|------|---------|---------|---------|-----------|---------|----|------------------------------|------------------|--------------------------------------|
|       |                                                                                                    | 台灣地區                                                                                                  |                            | 存款總覽 | 付款交易                 | 現金管理 | 進出口業務   | 融資業務    | 基金業務    | 系統權限      | 待辦事項    | 登出 |                              |                  |                                      |
| 10000 | 統編                                                                                                    |                                                                                                    |                            |      |                      |      |         |         |         | 台幣收款人     | 設定 - 新增 |    |                              |                  |                                      |
|       | 代碼                                                                                                    | :                                                                                                    |                            |      |                      |      | 銀行代碼*   | 選挙      | 8       |           |         |    |                              |                  |                                      |
| 00000 | 名稱                                                                                                    | •                                                                                                    |                            |      |                      |      | 分行代碼*   | 選       | 壁       |           |         |    |                              |                  |                                      |
|       | 1                                                                                                    | a charte                                                                                              |                            |      |                      |      | 銀行帳號*   |         |         |           |         |    |                              |                  |                                      |
| Î     |                                                                                                    | 系統貫理<br><u> </u>                                                                                      |                            |      |                      |      | 帳戶戶名*   | 若過自行時長。 | 夏僅由左至右讓 | 【取60碼,超過部 | 8份系統不讀取 |    |                              |                  |                                      |
|       |                                                                                                    | PKI使用設定                                                                                               | e                          |      |                      |      | 企業統編    |         |         | 統一編號      | ~       |    |                              |                  |                                      |
|       |                                                                                                    | 台幣收款人核                                                                                                | 5                          |      |                      |      | 聯絡人     |         |         |           |         |    |                              |                  |                                      |
|       |                                                                                                    | 台幣收款群組                                                                                                | 22                         |      |                      |      | 國內傳真    | -       |         |           |         |    |                              |                  |                                      |
|       |                                                                                                    | 外幣受款人設                                                                                                | E                          |      |                      |      | 電子郵件    |         |         |           |         |    |                              |                  |                                      |
|       |                                                                                                    | <u>外幣受款人核</u>                                                                                         | <u> </u>                   |      |                      |      | 手續費負擔別* | 由收款人負担  | 漁~      |           |         |    |                              |                  |                                      |
|       |                                                                                                    | <u>外幣受軟群組</u>                                                                                         | 2.5                        |      |                      |      | 廠商代號    |         |         |           |         |    |                              |                  |                                      |
|       |                                                                                                    | 新韓委託单位                                                                                                | 22<br>2                    |      |                      |      |         |         |         | 確認目       | 回上一頁    |    |                              |                  |                                      |
|       |                                                                                                    | 付款人通知設                                                                                                | È                          |      |                      |      |         |         |         |           |         |    |                              |                  |                                      |
|       |                                                                                                    | 訊息通知設定                                                                                                |                            |      |                      |      |         |         |         |           |         |    |                              |                  |                                      |
|       |                                                                                                    | 虚擬帳戶戶別                                                                                                | 22                         |      |                      |      |         |         |         |           |         |    |                              |                  |                                      |
|       | F                                                                                                    | 重新計時<br>「構業後請按下」                                                                                      | 単新                         |      |                      |      |         |         |         |           |         |    |                              |                  |                                      |
|       | [書屋<br>音雅<br>高<br>新<br>加<br>[書<br>方<br>本<br>加<br>[書<br>方<br>本<br>加<br>]<br>一<br>一<br>書<br>一<br>二<br>二<br>本<br>二<br>二<br>二<br>二<br>二<br>二<br>二<br>二<br>二<br>二<br>二<br>二<br>二<br>二<br>二<br>二 | 唐蔵]<br>886-2-6639-7<br>852-2822-779<br>84-28-393258<br>被 65-6470-98<br>信箱]<br>p.bank@fubon.c<br>(IBR) | 131<br>9<br>88<br>10<br>om |      |                      |      |         |         |         |           |         |    |                              |                  |                                      |

銀行代碼:點〔選單〕,或輸入3碼銀行代碼

分行代碼:點〔選單〕,或輸入4碼分行代碼

銀行帳號:輸入帳號

帳戶戶名:輸入戶名。若受款人戶名中有難字,可以拆字表示,例:(其+

石),其中符號需為全型。若受款人戶名中有英文或數字,請以全型輸入。

企業統編:可輸入或空白

聯絡人:可輸入或空白

國內傳真:輸入傳真,交易成功後會發送通知給受款人

電子郵件:輸入電子郵件,可用,或;輸入多組郵件,交易成功後會發送通知給 受款人

手續費負擔別:選擇不同的負擔別方式,付款金額外加手續費或內扣手續費 廠商代號:可自行編碼

最後點【確認】,收款人資料將存於系統中。

3

(二) 台幣付款—編輯(新增)

路徑:【付款交易】→台幣【付款交易建檔】→【新增】

| 🔁 台北富                                            | 邦銀行     | Taipei Fubon<br>Bank |                                              |          |              |         |         | 1       | 1t              | 富 邦<br>Fubon Bu | 商務網<br>siness Online | FBO<br>台灣 | (GMT+8:00) 台北<br>08/30/2022 10:42:42 |
|--------------------------------------------------|---------|----------------------|----------------------------------------------|----------|--------------|---------|---------|---------|-----------------|-----------------|----------------------|-----------|--------------------------------------|
| 台灣地區 🔽                                           | 存款總覽    | 付款交易                 | 現金管理                                         | 進出口業務    | 融資業務         | 基金業務    | 系統權限    | 待辦事項    | 登出              |                 |                      |           |                                      |
| 統編:                                              |         |                      |                                              |          |              |         | 台幣付款交   | 易建檔 - 新 | 增               |                 |                      |           |                                      |
| 代碼:<br>名稱:                                       | 付款日期*   |                      | 2022/08/3                                    | 30 選麗格:  | ±τγγγγ/MM/DD |         |         |         |                 |                 |                      |           | ^                                    |
|                                                  | 付款帳號/戶名 | <b>*</b>             |                                              |          | 選單           |         |         | ]       |                 |                 |                      |           |                                      |
| - 編輯                                             | 付款銀行/分行 | ī*                   |                                              |          |              |         |         |         |                 |                 |                      |           |                                      |
| — <u>蜜枝</u>                                      | 台幣收款群組  |                      | 請選擇 >                                        |          |              |         |         |         |                 |                 |                      |           |                                      |
| — <u>放行</u><br>— 查論                              | 交易類別    |                      | <ul> <li>単筆交易</li> <li>一 即 (44) 日</li> </ul> | 易 ○ 整批交易 | 交易時間超過14:    | :00,因已周 | 临跨行關帳時點 | ,建議選擇「豐 | 醫批交易」類別         | 」,以加快系統處        | 理效能。)                |           |                                      |
| 一.預約取消                                           |         |                      |                                              | 軍父笏      |              |         |         |         |                 |                 |                      |           |                                      |
| 一大量交易上傳進度查詢                                      | 刪除 □    | 收日                   | 放帳號*                                         |          | 收款戶名*        | 何       | 款金額*    | 手續費負    | · 續別*           | 統一編號            | 廠商                   | i代號 銷     | 帳參考資料(匯款附言)                          |
| └_議價資料查詢                                         |         |                      | 選單                                           |          | [詳細]         |         |         | 由收款人負   | 撞 ¥             |                 |                      |           |                                      |
|                                                  | 整批自行轉帳? | 交易服務時間為              | 每日8:00-20                                    | :00,非服務時 | 間交易將於次一番     | #業日執行・オ | 皆有即時自行轉 | 帳需求,請改使 | <b>・</b> 用「付款交易 | /單筆交易」功能        | E •                  |           |                                      |
|                                                  |         |                      |                                              |          |              |         |         |         |                 |                 |                      |           |                                      |
|                                                  |         |                      |                                              |          |              |         |         |         |                 |                 |                      |           |                                      |
|                                                  |         |                      |                                              |          |              |         |         |         |                 |                 |                      |           |                                      |
|                                                  |         |                      |                                              |          |              |         |         |         |                 |                 |                      |           |                                      |
| ۲. D                                             |         |                      |                                              |          |              |         |         |         |                 |                 |                      |           |                                      |
| 重新計時<br>下數檔案後請按下重新                               |         |                      |                                              |          |              |         |         |         |                 |                 |                      |           |                                      |
| 計算,以同步正確時間                                       |         |                      |                                              |          |              |         |         |         |                 |                 |                      |           |                                      |
| [著版專獻]<br>台灣 886-2-6639-7131<br>委进 852-2822-7799 |         |                      |                                              |          |              |         |         |         |                 |                 |                      |           |                                      |
| 離南 84-28-39325888<br>新加坡 65-6470-9860            |         |                      |                                              |          |              |         |         |         |                 |                 |                      |           |                                      |
| [客服信箱]<br>fboop.bank@fubon.com                   |         |                      |                                              |          |              |         | 新增一筆 冊  | 除 暫存    | 送審              |                 |                      |           |                                      |
|                                                  |         |                      |                                              |          |              | _       |         |         |                 |                 |                      |           |                                      |
| 付款日期                                             | 1:輸     | 入或點                  | 貼〔〕                                          | 巽單 〕     | 選擇           | 日期      |         |         |                 |                 |                      |           |                                      |

付款帳號/戶名:點〔選單〕,選擇付款帳號 交易類別:單筆交易:扣一入一,交易明細逐筆扣帳;

整批交易:扣一入多,交易明細扣總金額。

收款帳號:點〔選單〕,選擇受款人

可選擇已新增過之收款人或點【新增】輸入新的收款人資料,請參考(一)新 增台幣收款人。

| 收款帳號  | 收款戶名 | 查詢 |
|-------|------|----|
| 收款人統編 | 廠商代號 | 新增 |

收款帳戶選擇

| 收款帳號          | 收款戶名                      | 收款總行/收款分行              | 收款人統編 | 廠商代號 |
|---------------|---------------------------|------------------------|-------|------|
| 571635925669  | 荷XXXXXXXXXXX              | 007第一商業銀行 / 1026西門分行   |       | H01  |
| 40158745879   | 台XXXXXX                   | 009彰化商業銀行 / 4011南台中分行  |       | 562  |
| 0060047854125 | $\pm x \times x \times x$ | 013國泰世華商業銀行 / 0062台中分行 |       |      |

2

輸入付款金額

銷帳參考資料 (匯款附言): 收款人資料中有輸入傳真或電子郵件時,可輸入匯 款附言,交易通知內容會代出附言資料。

若同時要再新增其他筆匯款資料,可點【新增一筆】;若不用,點選【送審】。 交易完成送審程序,不得修改或刪除,若有錯誤,可請審核/放行主管退件, 重新新增即可。

| 🖁 台北富語                                             | 邦銀行    | Taipei Fubon<br>Bank |                                                 |                      |                     |             | TIL                  | 富邦商<br>Fubon Busin | 務網 FBC       | (GMT+8:00)<br>台灣 08/24/2022 17 | )台北<br>7:20:24 |
|----------------------------------------------------|--------|----------------------|-------------------------------------------------|----------------------|---------------------|-------------|----------------------|--------------------|--------------|--------------------------------|----------------|
| 台灣地區 🔽                                             | 存款總覽   | 付款交易                 | 現金管理 進出                                         | 出口業務 融資調             | 美格 基金業務             | 系統權限        | 待辦事項 登出              |                    |              |                                |                |
| 統編:                                                |        |                      |                                                 |                      |                     | 台幣付款3       | を易建檔 - 新増            |                    |              |                                |                |
| 代碼:                                                | 付款日期*  |                      | 2022/08/26                                      | <u>選單</u> 格式YYYY/N   | 1M/DD               |             |                      |                    |              |                                | ^              |
| 1-100                                              | 付款帳號/戶 | 名*                   |                                                 | 選單                   |                     |             |                      |                    |              |                                |                |
| - 編輯                                               | 付款銀行/分 | 行*                   | 012 2009                                        | 台北富邦商業               | 限行營業部               |             |                      |                    |              |                                |                |
| - <u>審核</u>                                        | 台幣收款群組 | 8                    | 請選擇 >                                           |                      |                     |             |                      |                    |              |                                |                |
| _ <u>版行</u><br>一_查詢                                | 交易類別   |                      | <ul> <li>單筆交易 〇 !</li> <li>FXMI 單筆交易</li> </ul> | 堅批交易(交易時間<br>🔍       | 超過14:00,因已應         | 国臨時行開帳時期    | Li,建議選擇「整批交易」        | 類別,以加快系統處理。        | 败能。)         |                                |                |
| 預約取満                                               |        |                      | - 17.18++X                                      | ~                    |                     |             |                      |                    |              |                                |                |
| 大量交易上傳進度查詢                                         | 刪除 🗖   | 收素                   | <b>v帳號</b> *                                    | 收款戶                  | 名*                  | 付款金額*       | 手續費負擔別*              | 統一編號               | 廠商代號         | 銷帳參考資料(匯款附言                    | 言)             |
| <u>. 田田夏村三門</u>                                    |        | 40158745879          | 選單                                              | 台XX技股份               | 詳細] 1500            |             | 由收款人負擔 🗸             |                    | 562          | 7月貨款                           |                |
|                                                    | 整批自行轉中 | 長交易服務時間為各            | 辱日8:00-20:00,                                   | 非服務時間交易將             | 於次一營業日執行。           | 若有即時自行♥     | <b>⊪</b> 帳需求,讀改使用「付款 | 交易/單筆交易」功能。        |              |                                |                |
|                                                    |        |                      |                                                 |                      |                     |             |                      |                    |              |                                |                |
|                                                    |        |                      |                                                 |                      |                     |             |                      |                    |              |                                |                |
|                                                    |        |                      |                                                 |                      |                     |             |                      |                    |              |                                |                |
| 1                                                  |        |                      |                                                 |                      | Ь                   |             |                      |                    |              |                                |                |
| 重新計時                                               |        |                      |                                                 |                      | 10                  |             |                      |                    |              |                                |                |
| 下載檔案後請按下重新<br>計算,以同步正確時間                           |        |                      |                                                 |                      |                     |             |                      |                    |              |                                |                |
| [客服專線]<br>台灣 886-2-6639-7131                       |        |                      |                                                 |                      |                     |             |                      |                    |              |                                |                |
| 香港 852-2822-7799<br>越南 84-28-39325888              |        |                      |                                                 |                      |                     |             |                      |                    |              |                                |                |
| 新加坡 65-6470-9860<br>[客服信箱]<br>fhoon bank@fubon.com |        |                      |                                                 |                      |                     | 11 III 11   | 191 BA BE - 14 mm    |                    |              |                                | ÷              |
| 128(MBR)                                           |        |                      |                                                 |                      |                     | 新增一業        | 劃际 暫存 达著             |                    |              |                                |                |
|                                                    |        |                      |                                                 |                      |                     |             |                      |                    |              |                                |                |
|                                                    |        |                      |                                                 |                      |                     |             |                      |                    |              |                                |                |
| (7)                                                |        | Tainai Euban         |                                                 |                      | 廢示                  |             | 0-1                  | 富邦商                | 新務網 FBC      | (GMT+8:00)                     | )台北            |
| い台北富                                               | 邦銀行    | Bank                 |                                                 | 19<br>10             | 纤细取的資料;<br>很方式:單藥交易 |             | 17                   | Fubon Busin        | iess Online  | 台灣 08/24/2022 17               | :40:15         |
| 台灣地區 🖬                                             | 存款總覽   | 付款交易                 | 現金管理 進と                                         | 出口業務 副業              | 18:2<br>金額:4,910    |             | 登出                   |                    |              |                                |                |
| 統編:                                                |        |                      |                                                 |                      | 古確認總審?              |             | 1                    |                    |              |                                |                |
| 代碼:                                                | 付款日期*  | 1                    | 2022/08/26                                      | 展單格式YYY <sup>体</sup> | 19交易送審後,至付款交易       | [臺鈴富·高水核對交] | ARRATIN 2            |                    |              |                                | -              |
| 1                                                  | 付款帳號/戶 | 名*                   |                                                 | 選單                   |                     |             |                      |                    |              |                                |                |
| 通用                                                 | 付款銀行/分 | ប៊*                  | 012 2009                                        | 台北富邦商                |                     |             |                      |                    |              |                                |                |
| 畫技                                                 | 台幣收款群的 | 8                    | 請選擇 >                                           |                      |                     |             |                      |                    |              |                                |                |
|                                                    | 交易類別   |                      | <ul> <li>單筆交易〇!</li> <li>EVML開業項目</li> </ul>    | 整批交易(交易時間<br>■       | 超通14:00 · 因已即       | 国臨時行開帳時期    | li,建議選擇「整批交易」        | 類別,以加快系統處理。        | <b>败</b> 睄。) |                                |                |
| 預約取満                                               |        |                      | O FAPIL##X                                      | 2                    |                     |             |                      |                    |              |                                |                |
| 大量交易上傳進度查訪                                         | 删除 🗖   | 收素                   | (帳號*                                            | 收款戶                  | 名*                  | 付款金額*       | 手續費負搬別*              | 統一編號               | 廠商代號         | 銷帳參考資料(匯款附書                    | 言)             |
| 上語價資料查詢                                            | 0      | 40158745879          | 選單                                              | 台XX技股份               | 詳細] 1500            |             | 由收款人負擔 🗸             |                    | 562          | 7月貨款                           |                |
|                                                    |        | 0060047854125        | 選單                                              | ΞXX                  | [11] 3410           |             | 由付款人負擔 🗸             |                    |              | 7月出差費                          |                |
|                                                    | 整批自行轉的 | 長交易服務時間為會            | ē日8:00-20:00,                                   | 非服務時間交易將             | 於次一營業日執行。           | 若有即時自行      | 轉帳需求,讀改使用「付款         | 交易/單筆交易」功能。        |              |                                |                |
|                                                    |        |                      |                                                 |                      |                     |             |                      |                    |              |                                |                |
|                                                    |        |                      |                                                 |                      |                     |             |                      |                    |              |                                |                |
|                                                    |        |                      |                                                 |                      |                     |             |                      |                    |              |                                |                |
| 重新計時                                               |        |                      |                                                 |                      |                     |             |                      |                    |              |                                |                |
| 下載檔案後讀按下重新<br>計算,以同步正確時間                           |        |                      |                                                 |                      |                     |             | రి                   |                    |              |                                |                |
| [書屋専總]<br>台灣 886-2-6639-7131                       |        |                      |                                                 |                      |                     |             | /                    |                    |              |                                |                |
| 香港 852-2822-7799<br>越南 84-28-39325888              |        |                      |                                                 |                      |                     |             | /                    | 1                  |              |                                |                |
| 新加坡 65-6470-9860<br>[客座信箱]<br>fhoop back@fuboo     |        |                      |                                                 |                      |                     |             | /                    |                    |              |                                |                |
| 128(MBR)                                           |        |                      |                                                 |                      |                     | 新增一筆        | 删除 暫存 送審             |                    |              |                                |                |

| 🖁 台北富語                                                                                                    | 邦銀行     | Taipei Fubon<br>Bank |                                           |                                                  |            |          |                                              | 11           | 1                 | 富邦<br>Fubon E | 。<br>商務維<br><sup>Business Onlin</sup> | FBO<br>台灣 | (GMT+8<br>08/24/202 | 3:00) 台北<br>2 17:40:49 |
|----------------------------------------------------------------------------------------------------|---------|----------------------|-------------------------------------------|--------------------------------------------------|------------|----------|----------------------------------------------|--------------|-------------------|---------------|---------------------------------------|-----------|---------------------|------------------------|
| 台灣地區 🔽                                                                                                    | 存款總覽    | 付款交易                 | 現金管理                                      | 進出口業務                                            | 融資業務       | 基金業務     | 系統權限                                         | 待辦事項         | 登出                |               |                                       |           |                     |                        |
| 統編:<br>代碼:                                                                                                    |         |                      |                                           |                                                  |            |          | 台幣付款交                                        | 易建檔 - 新均     | ä                 |               |                                       |           |                     |                        |
| 名稱:                                                                                                    | 付款日期*   |                      | 2022/08/26                                | 3 選單格式                                           | YYYY/MM/DD |          |                                              |              |                   |               |                                       |           |                     | ^                      |
|                                                                                                    | 付款帳號/戶名 | *                    |                                           |                                                  | 選單         |          |                                              | ]            |                   |               |                                       |           |                     |                        |
| 编辑                                                                                                    | 付款銀行/分行 | *                    | 012 20                                    | 109 台北富                                          | 邦商業銀行營業    | 部        |                                              | 1            |                   |               |                                       |           |                     |                        |
| 一 <u>晝枝</u>                                                                                                    | 台幣收款群組  |                      | 請選擇 🖌                                     |                                                  |            |          |                                              | / 3          |                   |               |                                       |           |                     |                        |
| 一 <u>放行</u><br>一 <b>吉</b> 迪                                                                                                  | 交易類別    |                      | <ul> <li>單筆交易</li> <li>EVML #4</li> </ul> | <ul> <li>         整批交易(3<br/>第六号     </li> </ul> | 電形驗證碼      |          | AY71                                         | and a        | 1                 | 1別,以加快系統      | 處理效能。)                                |           |                     |                        |
| 一預約取消                                                                                                    |         |                      | ⊖ FAPIL#3                                 | *×**                                             | AXXM       | SF 1     | 新產生 其文不                                      | 分:英·限中型      | *                 |               |                                       |           |                     |                        |
| 一大量交易上傳進度查詢                                                                                                    | 刪除 □    | 收款                   | (帳號*                                      |                                                  | 請於輸入關稅     | 浅絵館碼後・點透 | s 確認 做                                       | 「確認」         | *                 | 統一編號          | t Na                                  | 新代號 釤     | 帳參考資料(匯)            | 放附言)                   |
| <u>····································</u>                                                                                  | 40      | 158745879            | 選單                                        | 台XX                                              | 0 確認       | 2 3 4    | 5 6 7                                        | 8 9          |                   |               | 562                                   | 7月        | 貢款                  |                        |
|                                                                                                    | 00      | 60047854125          | 選單                                        | ΞXX                                              |            | N        |                                              | 取消           |                   |               |                                       | 7月        | 出差費                 |                        |
|                                                                                                    | 整批自行轉帳3 | 2易服務時間為8             | ≣⊟8:00-20:(                               | 00,非服務時間                                         | 又物时下入一     | 4        | 79 CU D ( 11 1 1 1 1 1 1 1 1 1 1 1 1 1 1 1 1 | 101 而水,明以133 | <del>7月一付款交</del> | 易/單華交易」コ      | 力能。                                   |           |                     |                        |
| 重新計時<br>下載檔案後請按下重新<br>計算,以同步正確時間<br>[實 <b>股專集]</b>                                                                           |         |                      |                                           |                                                  |            |          |                                              |              |                   |               |                                       |           |                     |                        |
| 日本 000-2-6039-/131<br>着港 852-2822-799<br>減素 84-28-39325888<br>新江線 65-6470-9860<br>[客版信稿]<br>fboop.bank@fubon.com<br>128(MBR) |         |                      |                                           |                                                  |            | Ŵ        | 〔增一筆 ■                                       | 除暫存          | 送審                |               |                                       |           |                     |                        |

富邦商務網FBO (GMT+8:00) 台北 Futbox Business Online 台灣 08/24/2022 17:41:48 3 台北富邦銀行 Taipei Fubon Bank 存款總覽 付款交易 現金管理 基金業務 系統權限 待辦事項 登出 推出口業務 企業網路銀行系統 訊息回覆 代碼: 名稱: 台幣付款交易建檔 送審 成功 送審成功 清算序號:715220824A0000013450 <u>進</u>職 <u>憲</u>技 <u>放行</u> <u>直動</u> 預約取法 大量交易上傳推度直 講講或料直動 送審成功 清算序號:715220824A0000013451 5 D

(三) 台幣付款—審核

方法一:

審核使用者登入時,系統會自動顯示待辦事項,點選【台幣單筆交易】,系統會 顯示交易內容。

| 日北富                                                                                                    | 邦銀行  | Taip <del>e</del> i Fubon<br>Bank |      |               |        |             |              | 1          | 14            | 富邦商務編<br>Fubon Business Onli | 用 FBO<br>ne 台灣 | (GMT+8:00) 台北<br>11/03/2022 14:18:50 |
|----------------------------------------------------------------------------------------------------|------|-----------------------------------|------|---------------|--------|-------------|--------------|------------|---------------|------------------------------|----------------|--------------------------------------|
| 台灣地區 🔽                                                                                                    | 存款總覽 | 付款交易                              | 現金管理 | 進出口業務         | 融資業務   | 基金業務        | 系統權限         | 待辦事項       | 登出            |                              |                |                                      |
| 統編:<br>代碼:                                                                                                    |      |                                   |      |               |        |             | CXXX         | e您好!       |               |                              |                |                                      |
| 名稱:                                                                                                    |      |                                   |      |               |        | 歡迎使用台1      | L 高邦銀行 FE    | O系統 · 1    | 寺處埋坝目如        | r                            |                |                                      |
|                                                                                                    |      |                                   |      | 亞人亞           | tin.   |             |              |            |               |                              |                |                                      |
|                                                                                                    |      |                                   |      | 您最後           | 是一次成功登 | 入時間: 2022/1 | 1/03 14:02:1 | 5(GMT+8:0  | 0) (172.17.19 | .55)                         |                |                                      |
|                                                                                                    |      |                                   |      | 您最後           | 是一次失敗登 | 入時間: 2022/1 | 0/20 15:27:0 | 3(GMT+8:0) | 0) (172.17.19 | .55)                         |                |                                      |
|                                                                                                    |      |                                   |      |               |        | 待審核項目類別     | N.           | 待審         | 核批數/筆數        | 待審核總金額                       |                |                                      |
|                                                                                                    |      |                                   |      | 台幣和           | 筆交易    |             |              |            | 2             | 4,910.00                     |                |                                      |
|                                                                                                    |      |                                   |      | <u>91,983</u> | 建建交易   |             |              |            | 1             | -                            |                |                                      |
|                                                                                                    |      |                                   |      | 台幣重           | 轉交易    |             |              |            | 1             | 400,660.00                   |                |                                      |
|                                                                                                    |      |                                   |      |               |        |             |              |            |               |                              |                |                                      |
|                                                                                                    |      |                                   |      |               |        |             |              |            |               |                              |                |                                      |
|                                                                                                    |      |                                   |      |               |        |             |              |            |               |                              |                |                                      |
| 重新計時<br>下數檔案後請按下重新                                                                                                    |      |                                   |      |               |        |             |              |            |               |                              |                |                                      |
| (書限連載)<br>(書限連載)<br>(台灣 886-2-6639-7131<br>普港 852-2822-7799<br>観察 84-28-39325888<br>新加坡 65-6470-9860<br>(書屋信稿)<br>(作品の本述者)(100 com |      |                                   |      |               |        |             |              |            |               |                              |                |                                      |
| 128(MBR)                                                                                                    |      |                                   |      |               |        |             |              |            |               |                              |                |                                      |

方法二:

也可依下方路徑點選:【付款交易】→【審核】,中間主選單出現待審核交易類 別之批數/筆數/總金額,點選【台幣單筆交易】

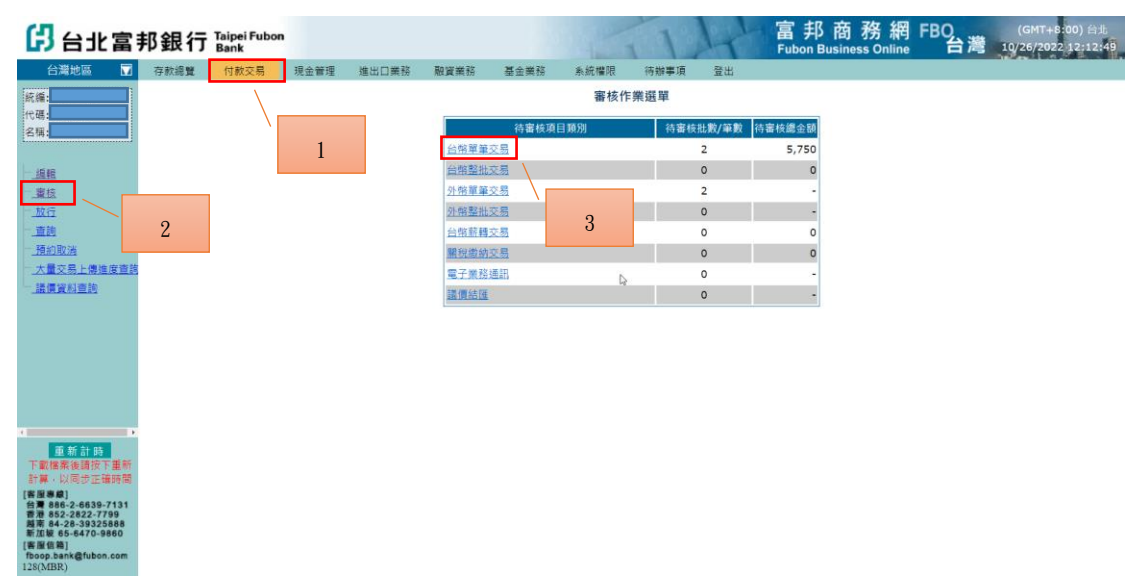

審核前,請確認付款內容,若正確,在勾選後,點【審核】;若有需要調整或取 消,在勾選後,點【退件】。

| 日北富                                                                                                    | 邦銀行                 | Taipei Fubo<br>Bank  | m                |          |         |      |                    | 1      | 4                 | 富邦 R<br>Fubon Busi      | 商務網 I<br>iness Online | FBO<br>台   | (c   | MT+8:00) 台北<br>5/2022 12:11:11 |
|----------------------------------------------------------------------------------------------------|---------------------|----------------------|------------------|----------|---------|------|--------------------|--------|-------------------|-------------------------|-----------------------|------------|------|--------------------------------|
| 台灣地區 🗖                                                                                                    | 存款總覽                | 付款交易                 | 現金管理             | 進出口業務    | 融資業務    | 基金業務 | 系統權限               | 待辦事項   | 登出                |                         |                       |            |      |                                |
| 統編:<br>代碼:<br>名稱:                                                                                                    | 總華數: 2章<br>顯示 — 表示a | i;總金額:5,5<br>8筆交易已使用 | 750元<br>  貴公司的全融 | 電子憑證完成簽看 | ē D₂    |      | 台幣單筆               | 交易審核   |                   |                         |                       |            |      |                                |
|                                                                                                    | ■<br>All 應審         | 交易類別                 | 付款日期             |          | 付款帳號/戶名 |      | 收款                 | (銀行/分行 |                   | 收款帳號/戶名                 | 付款金額                  | 手續費<br>負擔別 | 廠商代號 | 批交上傳批號                         |
|                                                                                                    | □ 1賽/0              | 單筆交易 20              | 022/10/26        |          |         |      | 0071716<br>第一商業銀行さ | 亭分行    | 0001<br>易动        | 7110059615<br>X X X X X | 2,500                 | 0<br>收方    |      | [                              |
| 大量交易上傳進度直該<br>- 議員資料查詢                                                                                                    | □ 1蕃/0              | 單筆交易 20              | 022/10/26        |          |         |      | 0060039<br>合作金庫商業額 | 行西門分行  | <u>0999</u><br>王大 | 7765930305<br>X X X X X | 3,250                 | 0<br>收方    |      |                                |
|                                                                                                    |                     |                      |                  |          |         |      |                    |        |                   |                         |                       |            |      |                                |
| <ul> <li>重新計時</li> <li>下歌(儒楽後國後下重新)</li> <li>計算,以同步正論時間</li> <li>計算者865-26339-7131</li> <li>者者865-26339-7131</li> <li>者第二載65-26339-7131</li> <li>者42,83325688</li> <li>第二載65-26339-7131</li> <li>者42,8439</li> <li>foop.5ank@ubon.com</li> <li>125(MBR)</li> </ul> |                     |                      |                  |          |         |      | 審核退件               | 對帳單內容  |                   |                         |                       |            |      | ,                              |
| 日台北宮                                                                                                    | 邽銀行                 | Taipei Fubo          | m                |          |         |      | 5.00               | 1      | LL                | 富邦商                     | 商務網                   | FBO        | (6   | MT+8:00) 台北                    |

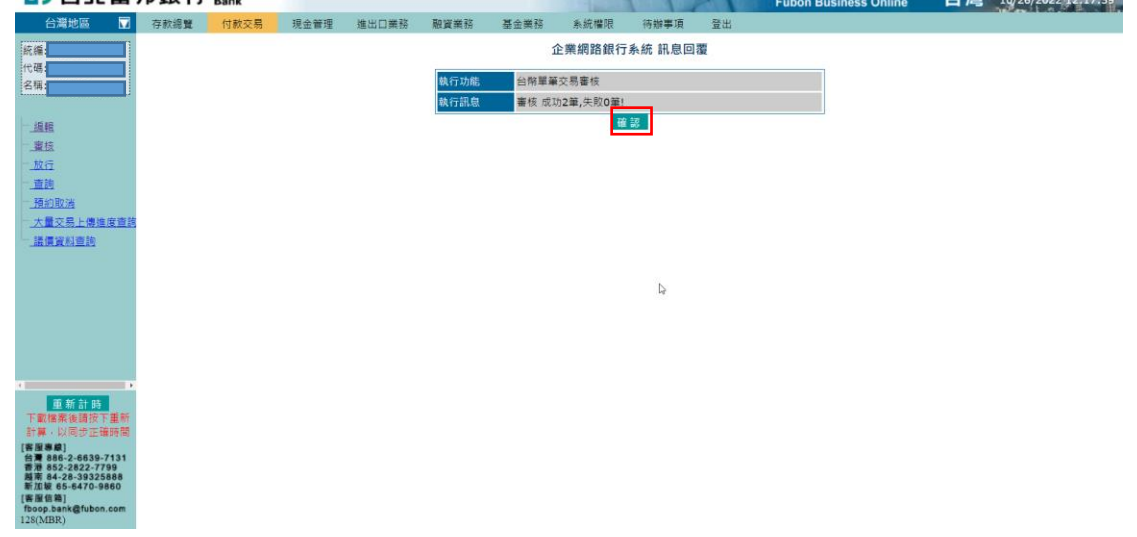

#### (四) 台幣付款-放行

放行交易前,請先插入 ikey (黑色 USB 載具)。

方法一:放行使用者登入時,系統會自動顯示待辦事項,點選【台幣單筆交 易】,系統會顯示交易內容。

| 🖁 台北富                                                                                                    | 邦銀行  | Taipei Fubon<br>Bank |      |                         |                         |                             |                              | 1                        | 4                            | 富邦商務網<br>Fubon Business Online | FBO<br>台灣 | (GMT+8:00) 台北<br>11/03/2022 15:14:58 |
|----------------------------------------------------------------------------------------------------|------|----------------------|------|-------------------------|-------------------------|-----------------------------|------------------------------|--------------------------|------------------------------|--------------------------------|-----------|--------------------------------------|
| 台灣地區 🖬                                                                                                    | 存款總覽 | 付款交易                 | 現金管理 | 進出口業務                   | 融資業務                    | 基金業務                        | 系統權限                         | 待辦事項                     | 登出                           |                                |           |                                      |
| 統編:<br>代碼:<br>名稱:                                                                                                    |      |                      |      |                         |                         | 歡迎使用台北                      | CXXXr<br>富邦銀行FE              | e您好!<br>○O系統 · 待         | 處理項目如                        | 7                              |           |                                      |
|                                                                                                    |      |                      |      | <b>登入</b><br>您最後<br>您最後 | 2<br>戦一次成功登/<br>戦一次失敗登/ | 人時間: 2022/1<br>人時間: 2022/10 | 1/03 15:08:1<br>D/20 15:27:0 | 2(GMT+8:00<br>8(GMT+8:00 | ) (172.17.19<br>) (172.17.19 | .55)                           |           |                                      |
|                                                                                                    |      |                      |      |                         | 1                       | 待放行項目類別                     |                              | 待放行                      | <b>计批数/筆数</b>                | 待放行總金額                         |           |                                      |
|                                                                                                    |      |                      |      | 台幣                      | 華華交易                    |                             |                              | _                        | 2                            | 4,910.00                       |           |                                      |
|                                                                                                    |      |                      |      | 外幣                      | 星星交易                    |                             |                              |                          | 1                            | -                              |           |                                      |
|                                                                                                    |      |                      |      | ±1961                   | 6轉交易                    |                             |                              |                          | 1                            | 400,660.00                     |           |                                      |
|                                                                                                    |      |                      |      |                         |                         |                             |                              |                          |                              |                                |           |                                      |
| <ul> <li>重新計時</li> <li>下配標準後間次下里新</li> <li>計算・以同士正確時間</li> <li>各種多線</li> <li>台灣 886-2-6539-7131</li> <li>著港 852-2622-7799</li> <li>英市 84-28-33252888</li> <li>新江線 65-8470-9860</li> <li>(等置信集)</li> <li>「約回集集」</li> <li>「約回集集」</li> </ul> |      |                      |      |                         |                         |                             |                              |                          |                              |                                |           |                                      |

方法二:

也可依下方路徑點選:路徑:【付款交易】→【放行】,中間主選單出現待放行 交易類別之批數/筆數/總金額,點【台幣單筆交易】

| 日北富                                    | 邦銀行  | Taipei Fubon<br>Bank |      |       |         |                |          | 1        | 4          | 富邦<br>Fubon E | 商務網<br>Business Online | FBO<br>台灣 | (GMT+8:00) 台北<br>08/25/2022 17:40:30 |
|----------------------------------------|------|----------------------|------|-------|---------|----------------|----------|----------|------------|---------------|------------------------|-----------|--------------------------------------|
| 台灣地區 🔽                                 | 存款總覽 | 付款交易                 | 現金管理 | 進出口業務 | 融資業務    | 基金業務           | 系統權限     | 待辦事項     | 登出         |               |                        |           |                                      |
| 統編                                     |      |                      |      |       |         |                | 放行作      | 業選單      |            |               |                        |           | ĺ                                    |
| 名稱:                                    |      |                      | 1    |       | 放行作業    | 结放行道E          | 缅甸       | 结放行制     | -20/mi20 1 | 古放行總全額        |                        |           |                                      |
| - 15 85                                |      |                      | 1    |       | 台幣單筆交   | R INTER IN ANT | TAKALI . | 19481334 | 2          | 4.910         |                        |           |                                      |
| 一個和                                    |      |                      |      |       | 台幣鬆批交   |                |          | (        | )          | 0             |                        |           |                                      |
| 一旅行                                    |      |                      |      |       | 外幣單筆交   |                |          | (        | )          |               |                        |           |                                      |
| 重進                                     | 2    |                      |      |       | 外的整批交   | 5              | 9        | (        | )          |               |                        |           |                                      |
| 預約取消                                   | 2    |                      |      |       | 開稅繳納交   | <u>5</u>       | 0        | C        | 0          | 0             |                        |           |                                      |
| 大量交易上傳進度直該                             |      |                      |      |       | 小額線上換   | I              |          | (        | )          | -             |                        |           |                                      |
| 議員資料查問                                 |      |                      |      |       | 電子指示    |                |          | C        | 0          | -             |                        |           |                                      |
|                                        |      |                      |      |       | 電子業務通   | B              |          | (        | 0          | -             |                        |           |                                      |
|                                        |      |                      |      |       | 議價結匯    |                |          | (        | )          | -             |                        |           |                                      |
|                                        |      |                      |      |       | OTP 放行作 | 業              |          |          |            |               |                        |           |                                      |
|                                        |      |                      |      |       |         | 待放行項目          | 類別       | 待放行批     | 数/筆数       | 時放行總金額        |                        |           |                                      |
|                                        |      |                      |      |       | 台幣單筆交   | 5              |          | (        | 0          | 0             |                        |           |                                      |
| 2 P                                    |      |                      |      |       | 台幣整批交   | 8              |          | (        | 0          | 0             |                        |           |                                      |
| 下載檔案後請按下重新                             |      |                      |      |       | 外幣單筆交   | <u></u>        |          | (        | )          | -             |                        |           |                                      |
| 計算、以同步正確時間                             |      |                      |      |       | 外略整批交   | 5              |          | (        | )          | -             |                        |           |                                      |
| 台灣 886-2-6639-7131<br>香港 852-2822-7799 |      |                      |      |       | 關稅繳納交   | 8              |          |          | 0          | 0             |                        |           |                                      |
| 國南 84-28-39325888<br>新加坡 65-6470-9860  |      |                      |      |       | 小額線上換   | Ĩ              |          | (        | )          | -             |                        |           |                                      |
| [客座信箱]<br>fboop.bank@fubon.com         |      |                      |      |       | 電子指示    | -              |          | 0        | )          | -             |                        |           |                                      |

#### Bank Sample State Sample State Sample S

放行前,請確認付款內容,若正確,在勾選後,點【PKI 放行】;若有需要調整 或取消,在勾選後,點【退件】。

| 日北富                                                                                                    | 邦銀行              | Taipei Fubon<br>Bank   |                       |         | 服示<br>您所編取的資料:<br>第約2                                    |                             | 4                | 富邦商務<br>Fubon Business O | 網 FBO  | (GMT+8:00) 台北<br>08/25/2022 17:42:30 |
|----------------------------------------------------------------------------------------------------|------------------|------------------------|-----------------------|---------|----------------------------------------------------------|-----------------------------|------------------|--------------------------|--------|--------------------------------------|
| 台灣地區 🗖                                                                                                    | 存款總覽             | 付款交易                   | 現金管理                  | 進出口業務   | 殿 得主额:4,910                                              |                             | 登出               |                          |        |                                      |
| 統獲<br>代碼<br>名稱:                                                                                                    | 總筆數:2筆<br>顯示上表示該 | ;總金額: 4,9;<br>筆交易已使用 實 | <b>10</b> 元<br>公司的全融電 | 子憑證完成簽章 | <ul> <li>墨笛雕芝放行?</li> <li>請於交景放行後,至付款交景重转面,再;</li> </ul> | (京杨對交易內容是否正確。<br>(現在)18     |                  |                          |        |                                      |
| - <u>////////////////////////////////////</u>                                                                                                    | 2                |                        |                       |         |                                                          |                             | na ing           | -                        |        | 篩邏條件 ◀                               |
| - <u>業技</u><br>- 放行                                                                                                    | ✓<br>All         | 付款日期                   | 付                     | 款帳號/戶名  | 收敕銀行/分行                                                  | 收款帳號/戶名                     |                  | 費/負擔別 廠商代期               | 批次上傳批號 | 退件處理說明                               |
|                                                                                                    | ☑ 單筆交異           | 2022/08/26             |                       |         | 0094011<br>彰化商業銀行南台中分行                                   | 40158745879<br>台XX技能份有限公司   | 3                | 18<br>收方 562             |        |                                      |
| 大量交易上傳進度查詢<br>一.議價資料查詢                                                                                                    | 🖸 單筆交            | 1                      |                       |         | 0130062<br>國泰世華商業銀行台中分行                                  | 0060047854125<br><u>±xx</u> | 3,410            | 18<br>付方                 |        |                                      |
| <ul> <li>直新計画</li> <li>重新計画</li> <li>丁製糖素強調決了重新</li> <li>計画・ジスポテ型</li> <li>計画・ジスポテ型</li> <li>計画・ジスポテ型</li> <li>計画・ジスポテ型</li> <li>計画・ジスポテ型</li> <li>計画・ジスポテ型</li> <li>第二日</li> <li>第二日</li> <li>第二</li></ul> |                  |                        |                       |         | 台灣醫業自己最低完整                                               | 2                           | 」,將視為次日          | 栎                        |        |                                      |
| 越南 84-28-39325888<br>新加坡 65-6470-9860<br>[書屋信稿]<br>fboop.bank@fubon.com<br>128(MBR)                                                                                                    |                  |                        |                       |         | 台幣單筆自行體碼交易<br>PKI放行                                      | 空行時間若絕過「16:30<br>〒 退件 對帳單内  | 」 · 將視為次日<br>  容 | 帳                        |        |                                      |

#### 依畫面提示將憑證載具拔出

| 茶童                                                                    | 复理中,请杨淦                                     |            |                   |                     | 11                          | 1-1-         | 富邦<br>Fubon Bus | 商務<br>iness Onli | 問 FBO<br>he 台港 | (GMT+8:00) fil:<br>08/25/2022 17:42 | 13<br>13<br>14 |
|-----------------------------------------------------------------------|---------------------------------------------|------------|-------------------|---------------------|-----------------------------|--------------|-----------------|------------------|----------------|-------------------------------------|----------------|
|                                                                       |                                             | 理推出口業務     | 融資商務 基金商          | 語系統構成               | 荷城事項                        | 豊田           |                 |                  |                |                                     |                |
|                                                                       |                                             |            |                   | 台幣單                 | 重筆交易放行                      |              |                 |                  |                |                                     |                |
| 代碼:                                                                   | 總華數: 2筆; 總金額: 4,910元<br>翻示 • 表示該黨交易已使用 書公司的 | 全動電子高語宗成務會 |                   |                     |                             |              |                 |                  |                |                                     |                |
| 1946                                                                  |                                             |            |                   |                     | _                           |              |                 |                  |                | 防避條件                                | 1              |
|                                                                       | AII 交易類別 付款日期                               |            |                   |                     |                             | 付款金额         |                 |                  |                |                                     |                |
|                                                                       | ☑ 單筆交易 2022/08/26                           |            | 00940 <sup></sup> |                     | 的有限公司                       | 1,500        | 18<br>收方        | 562              |                |                                     |                |
| 一 <u>大量交易上增速废直线</u><br>通信资料直线                                         | 🛛 軍華交易 2022/08/26                           |            | 01300 🥔           | 請奴除憑證載具<br>剩餘秒數:88秒 | 154125                      | 3,410        | 18<br>付方        |                  |                |                                     |                |
|                                                                       |                                             |            |                   | 取消                  | _                           |              |                 |                  |                |                                     |                |
|                                                                       |                                             |            |                   |                     |                             |              |                 |                  |                |                                     |                |
|                                                                       |                                             |            |                   |                     |                             |              |                 |                  |                |                                     |                |
| a a                                                                   |                                             |            |                   |                     |                             |              |                 |                  |                |                                     |                |
| 重新計時<br>下載標準後調接下重新<br>計算,以示方示等時等                                      |                                             |            |                   |                     |                             |              |                 |                  |                |                                     |                |
| [青田市政]<br>台灣 886-2-6639-7131<br>普通 852-2822-7799<br>萬東 84-28-39325888 |                                             |            |                   |                     |                             |              |                 |                  |                |                                     |                |
| 「新聞信約」<br>[書服信約]<br>fbsop.bank@fubon.com                              |                                             |            | 台幣單筆自             | 行轉離交易放行網<br>PKI放行   | 間若睡邊「16:30」<br>3月 日 日 日 日 内 | - 將視為次)<br>客 | 目報              |                  |                |                                     |                |

依畫面提示將憑證載具插回

| 日出富                                                                                                    | 耶銀行                        | Taipei Fubon<br>Bank    |                |        |              |                                                                        |                     |                    |                 | 富邦<br>Fubon Bus | 商務<br>siness Onli | 開 FBO  | (GMT+8:<br>1 1 08/25/2022 | 00) Aid.<br>17:42:54 |
|----------------------------------------------------------------------------------------------------|----------------------------|-------------------------|----------------|--------|--------------|------------------------------------------------------------------------|---------------------|--------------------|-----------------|-----------------|-------------------|--------|---------------------------|----------------------|
| 台灣地區 🖬                                                                                                    | 存款總費                       | 付款交易                    | 現金管理           | 推出口業務  | 融資業務         | 基金業務                                                                   | <b>新統備</b>          | 限 荷辦事項             | 豊田              |                 |                   |        |                           |                      |
| 統總<br>代碼:<br>名編:                                                                                                    | 總華監: 2章<br>顯示 <b>上</b> 表示該 | ; 總金額: 4,91<br>筆交易已使用 貴 | 10元<br>公司的金融電子 | 臺證完成簽章 |              |                                                                        | 台幣                  | 單筆交易放行             |                 |                 |                   |        |                           |                      |
| 1846                                                                                                    |                            |                         |                |        |              |                                                                        |                     |                    |                 |                 |                   |        | (iii)                     | 緊條件 🔸                |
|                                                                                                    | All 交易類別                   | 付款日期                    | 付款             | (帳號/戶名 |              | 收款銀行/%                                                                 | 分行                  | 收款帳號/戶名            | 6 付款金额          | 手讀黃/負拙別         | REAL FOR          | 出次上傳紙號 | 据件處理說即                    |                      |
| 直接                                                                                                    | ☑ 單筆交易                     | 2022/08/26              |                |        | 00940<br>能化商 | <b>北具</b> 掛燈                                                           |                     | 679<br>份有限。        | 1,500           | 18<br>收方        | 562               |        |                           |                      |
| 一 <u>大量交易上增速度直接</u><br>通信资料直接                                                                                                 | ☑ 華華交易                     | 2022/08/26              |                |        | 01300        | 2                                                                      | 請重新組上感話<br>剩餘秒數:60秒 | ·秋耳… 54125         | 3,410           | 18<br>何方        |                   |        |                           |                      |
|                                                                                                    |                            |                         |                |        |              |                                                                        |                     | l                  |                 |                 |                   |        |                           |                      |
| 重新計時<br>下期採集後請定下並新<br>計算・以同步正確時間<br>(実知らぶ)                                                                                    |                            |                         |                |        |              |                                                                        |                     |                    |                 |                 |                   |        |                           |                      |
| 5月 884-2-6639-7131<br>第2 852-2622-7799<br>新東 84-28-39325888<br>新江坂 85-8470-9880<br>[常服信題]<br>[Saop.bank@fubon.com<br>125(MBR) |                            |                         |                |        |              | \$P\$<br>1<br>1<br>1<br>1<br>1<br>1<br>1<br>1<br>1<br>1<br>1<br>1<br>1 | 輪梯交易旅行<br>PK1放行     | 時間若超過「16:<br>現件 對於 | 30」 將視為次<br>[內容 | 846             |                   |        |                           |                      |

輸入載具密碼 (放行密碼),點【確定】。

| ß                                     | 出富                        | 邦銀行              | Taipei Fubon<br>Bank |                 |         |             |               |                      | 1            | 1-1-          | 富邦商<br>Fubon Busin | 務網<br>ess Online | FBO<br>台灣 | (GMT+8:00) /<br>08/25/2022 17:4 | 11L<br>3:35 |
|---------------------------------------|---------------------------|------------------|----------------------|-----------------|---------|-------------|---------------|----------------------|--------------|---------------|--------------------|------------------|-----------|---------------------------------|-------------|
| 台灣                                    | 地區 👿                      | 存款通知             | 付款交易                 | 现金管理            | 推出口美菇   | 融資業務        | 基金菌菇          | 系統權限                 | 荷辦事項         | <u>8</u> #    |                    |                  |           | United Links                    | de ils      |
| 統編:<br>代碼:<br>名綱:                     |                           | 總華數: 2華          | ; 總金額: 4,5           | 10元             |         |             |               | 台幣單筆                 | 交易放行         |               |                    |                  |           |                                 |             |
|                                       |                           | ■示 → 表示該         | (華交易已使用 )            | <b>《</b> 公司的金融》 | 子憑證完成簽會 |             | _             | _                    | _            |               | _                  | _                | _         | <b>薩選條</b> 件                    | •           |
| - 董統<br>放行                            |                           | ✓<br>All<br>交易類別 | 1 付款日期               | 15              | 1款帳號/戶名 |             | 收款銀行/分行       |                      |              | 軟金額           | 手續費/負擔別 竊          | imitess HLP      | 上傳批號      | 服件處理說明                          |             |
| 直調                                    |                           | ☑ 單筆交易           | 2022/08/26           |                 |         | 0094<br>彰化滿 | 和具皇人          |                      | - 1<br>1月限公司 | 1,500         | 18<br>收方 50        | 52               |           |                                 |             |
| 大量交 湯原設                               | 员上增加度直接<br>科查的            | 2 單葉交易           | 2022/08/26           |                 |         | 0130        | 請輸入軟具密導       |                      | \$4125       | 3,410         | 18<br>付方           |                  |           |                                 |             |
|                                       |                           |                  |                      |                 |         |             | (a).E         |                      |              |               |                    |                  |           |                                 |             |
|                                       |                           |                  |                      |                 |         |             |               |                      | 5            |               |                    |                  |           |                                 |             |
|                                       |                           |                  |                      |                 |         |             |               |                      |              |               |                    |                  |           |                                 |             |
| TERM                                  | 新計時                       |                  |                      |                 |         |             |               |                      |              |               |                    |                  |           |                                 |             |
| (書 <b>祖書録</b> )<br>台灣 866-<br>香港 852- | 2-6639-7131<br>2822-7799  |                  |                      |                 |         |             |               |                      |              |               |                    |                  |           |                                 |             |
| 新加級 65<br>[書版信題]<br>[参加]28(MBR)       | -5470-9850<br>k@fubon.com |                  |                      |                 |         |             | は常単筆自行構成<br>と | ■交易放行時間<br>1 放行 ■ 現日 | 8498 16:30   | )。○將視為次<br>內容 | 846                |                  |           |                                 |             |

點選【確認】完成放行。

| 日北富                                   | 邦銀行  | Taipei Fubon<br>Bank |      |       |      |         |           | 1        | 11       | 富邦<br>Fubon B | 商務網<br>usiness Online | FBO<br>台灣 | (GMT+8:00) 台北<br>08/25/2022 17:43:45 |
|---------------------------------------|------|----------------------|------|-------|------|---------|-----------|----------|----------|---------------|-----------------------|-----------|--------------------------------------|
| 台灣地區                                  | 存款網覽 | 付款交易                 | 現金管理 | 進出口業務 | 融資業務 | 基金業務    | 系統權限      | 待辦事項     | 登出       |               |                       |           |                                      |
| 統編                                    | 1    |                      |      |       |      | í       | 企業網路銀行    | 系統 訊息回   | 覆        |               |                       |           |                                      |
| 名稱                                    |      |                      |      |       | 執行功能 | 台幣單筆    | 交易放行      |          |          |               |                       |           |                                      |
|                                       |      |                      |      |       | 執行訊息 | 放行 成1   | 为2華,失敗0華! |          |          |               |                       |           |                                      |
| 通報                                    |      |                      |      |       |      | ***不進行交 | ·易時,請務必拔  | 除PKI,以確何 | R交易安全*** |               |                       |           |                                      |
| 囊技                                    |      |                      |      |       |      |         | 7.02      | 12       |          |               |                       |           |                                      |
| <u>_1047</u>                          |      |                      |      |       |      |         | 12        | 05       |          |               |                       |           |                                      |
|                                       |      |                      |      |       |      |         |           |          |          |               |                       |           |                                      |
| 大量交易上傳維度谱                             | 該    |                      |      |       |      |         |           |          |          |               |                       |           |                                      |
| 議價資料查詢                                |      |                      |      |       |      |         |           |          |          |               |                       |           |                                      |
|                                       |      |                      |      |       |      | D       |           |          |          |               |                       |           |                                      |
|                                       |      |                      |      |       |      |         |           |          |          |               |                       |           |                                      |
|                                       |      |                      |      |       |      |         |           |          |          |               |                       |           |                                      |
|                                       |      |                      |      |       |      |         |           |          |          |               |                       |           |                                      |
|                                       |      |                      |      |       |      |         |           |          |          |               |                       |           |                                      |
|                                       |      |                      |      |       |      |         |           |          |          |               |                       |           |                                      |
| 重新計時                                  |      |                      |      |       |      |         |           |          |          |               |                       |           |                                      |
| 下載檔案後請按下重                             | Ŧ    |                      |      |       |      |         |           |          |          |               |                       |           |                                      |
| 計算,以同步正確時間                            | 8    |                      |      |       |      |         |           |          |          |               |                       |           |                                      |
| 台灣 886-2-6639-713<br>香港 852-2822-7799 | 8    |                      |      |       |      |         |           |          |          |               |                       |           |                                      |
| 離南 84-28-39325888<br>新加坡 65-6470-9860 |      |                      |      |       |      |         |           |          |          |               |                       |           |                                      |
| [客服信箱]<br>fboop.bank@fubon.com        |      |                      |      |       |      |         |           |          |          |               |                       |           |                                      |
| 128(MBR)                              |      |                      |      |       |      |         |           |          |          |               |                       |           |                                      |

(五) 台幣付款—查詢

路徑:【付款交易】→【查詢】→台幣【付款交易明細】,可依照不同的項目進 行篩選,點【查詢】或【Excel 下載】以下載檔案。

| 🔁 台北富                                                                                                    | 邦銀行  | Taip <del>e</del> i Fubon<br>Bank |         |          |                                                   |                                  |                  | 10                 | 11         | 富邦商<br>Fubon Busine | 務網     | FBO<br>台灣 | (GMT+8:00) 台北<br>08/25/2022 19:28:57 |
|----------------------------------------------------------------------------------------------------|------|-----------------------------------|---------|----------|---------------------------------------------------|----------------------------------|------------------|--------------------|------------|---------------------|--------|-----------|--------------------------------------|
| 台灣地區 🔽                                                                                                    | 存款總覽 | 付款交易                              | 現金管理    | 進出口業務    | 融資業務                                              | 基金業務                             | <u></u><br>条統權限  | 待辦事項               | 登出         |                     |        |           |                                      |
| 統編:                                                                                                    |      |                                   |         |          |                                                   |                                  | 台幣付款交            | 易明細查詢              |            |                     |        |           |                                      |
| 代碼:<br>名稱:                                                                                                    |      |                                   | 扣帳方式    |          | <ul> <li>全部</li> <li>FXML</li> <li>所有調</li> </ul> | ○ 單筆交易 ○ 豊<br>.單筆交易<br>【筆 ○ 所有整批 | 醫批交易             |                    |            |                     |        |           | b.                                   |
| - 編輯                                                                                                    |      |                                   | 查詢日期類別  | 別        | ○ 建立日                                             | 日期 💿 付款日期                        |                  |                    |            |                     |        |           | 13                                   |
| — <u>審核</u>                                                                                                    |      |                                   | 查詢日期起調  | ē        | 2022/08                                           | /25 <b>選單 ~</b>                  | 2022/08/25       | 選單格式               | CYYYY/MM/D | D                   |        |           |                                      |
| <u>放行</u>                                                                                                    |      |                                   | 付款人統編   |          |                                                   |                                  | 選單空白表示           | (查詢全部              |            |                     |        |           |                                      |
|                                                                                                    |      |                                   | 付款帳號    |          |                                                   |                                  | 選單空白表示           | (查詢全部              |            |                     |        |           |                                      |
| - 大量交易上傳進度查詢                                                                                                    |      |                                   | 收款人統編   |          |                                                   |                                  | 空白表示查許           | 的全部                |            |                     |        |           |                                      |
| 議價資料查詢                                                                                                    |      |                                   | 廠商代號    |          |                                                   |                                  | 空白表示查許           | 向全部                |            |                     |        |           |                                      |
|                                                                                                    |      |                                   | 收款人戶名   |          |                                                   |                                  | 空白表示查許           | 向全部                |            |                     |        |           |                                      |
|                                                                                                    |      |                                   | 收款帳號    |          |                                                   |                                  | 選單空白表示           | (查詢全部              |            |                     |        |           |                                      |
|                                                                                                    |      |                                   | 收款銀行代码  | ц.       |                                                   | 選單空白表示調                          | 查詢全部             |                    |            |                     |        |           |                                      |
|                                                                                                    |      |                                   | 建立人員    |          |                                                   |                                  | 空白表示查讀           | 的全部                |            |                     |        |           |                                      |
|                                                                                                    |      |                                   | 清算序號    |          |                                                   |                                  | 空白潮              | 示查詢全部              |            |                     |        |           |                                      |
|                                                                                                    |      |                                   | 批號      |          |                                                   | 역                                | 自表示查詢全社          | Bβ                 |            |                     |        |           |                                      |
|                                                                                                    |      |                                   | 批次上傳批問  | 號(含重覆檔案批 | 5號)                                               | 空                                | 自表示查詢全社          | 36                 |            |                     |        |           |                                      |
|                                                                                                    |      |                                   | 上傳原始檔名  | 名(付款交易)  |                                                   | 空                                | 白表示查詢全社          | 36                 |            |                     |        |           |                                      |
|                                                                                                    |      |                                   | 手續費負擔別  | 別        | 全部 🗸                                              |                                  |                  |                    |            |                     |        |           |                                      |
| ( ) 新新計時                                                                                                    |      |                                   | 付款結果    |          | 全部                                                |                                  | ~                |                    |            |                     |        |           |                                      |
| 下載檔案後請按下重新<br>計算,以同步正確時間                                                                                                    |      |                                   | 資料來源    |          | 現行資料                                              | 以來源 ∨                            |                  |                    |            |                     |        |           |                                      |
| [客服專威]<br>台灣 886-2-6639-7131<br>香港 852-2822-7799<br>趙南 84-28-39325888<br>新加坡 65-8470-9860<br>[客服信箱]<br>fboop.bank@fubon.com<br>128(MBR) |      |                                   | 說明1.交易明 | 明細會依交易日! | 朝分別存置於「                                           | 現行資料來源」                          | 及「歷史資料來<br>查詢 E> | ≅源」兩處,故書<br>(cel下載 | 青以相同查詢的    | 日期區間,分別查詢           | 兩處資料來源 |           |                                      |

查詢資料可確認每筆交易付款結果,也可逐筆點選進行檔案下載(TXT 格式)或 列印。

| 日北富                                                                                                    | 邦釒             | 艮行 Taip<br>Ban | ei Fubon<br>k |        |        |        |             |                   | 1.            | 4             | 富邦商務<br>Fubon Business Onli      | 用 FBO<br>he 台灣     | (GMT+<br>08/25/202 | 8:00) 台北<br>2 19:31:38 |
|----------------------------------------------------------------------------------------------------|----------------|----------------|---------------|--------|--------|--------|-------------|-------------------|---------------|---------------|----------------------------------|--------------------|--------------------|------------------------|
| 台灣地區 📅                                                                                                    | 存赦             | 總覽 付款          | 收交易           | 現金管理   | 進出口業務  | 融資業務   | 基金業務        | 系統權限              | 待辦事項          | 登出            |                                  |                    |                    |                        |
| 統編:<br>(/祖·                                                                                                    |                |                |               |        |        |        |             | 台幣付款交             | 易明細查詢         |               |                                  |                    |                    |                        |
| 名稱:                                                                                                    |                |                | 主管退件          |        | 待放行    |        | 預約中         |                   | 預約取消成         | 良功            | 交易成功                             | 3                  | 易失敗                |                        |
|                                                                                                    | 筆數             |                |               |        |        |        |             | 2                 |               |               |                                  |                    |                    |                        |
| 通報                                                                                                    | 重觀             |                |               |        |        |        | 4,91        | .0                | (原約六章)        | 大口田山油田        |                                  |                    |                    |                        |
| · <u>憲核</u><br>· 放行                                                                                                    | •<br>•表示       | 該筆交易已使用        | 用 實公司的        | 力金融電子憑 | 證完成簽章  |        |             | 16.               | 7688/3230 * / | 9×17 國 西 後 04 | 161月又参成43 - 真宗八歌西朱竹              | 940.80.0013四個種的觀測。 |                    |                        |
| - <u>查詢</u><br>                                                                                                    | All            | 交易顛別           | 19            | 赦日期    |        | 付款帳號/戶 |             |                   | 收款銀行          |               | 收款帳號/戶名                          | 付款金額               | 手續費<br>負擔別         | 付款結果                   |
| <u>大量交易上傳進度查許</u><br>一.送價資料查該                                                                                                    | ) <b>1</b>     | 單筆交易           | 2022/0        | 8/26   |        |        |             | 0094011<br>彰化商業銀行 | 宁南台中分行        |               | <u>40158745879</u><br>台XX技服份有限公司 | 1,500              | <b>18</b><br>收方    | 預約中                    |
| - MARKANINA                                                                                                    | • <del>•</del> | 單筆交易           | 2022/0        | 8/26   |        |        |             | 0130062<br>國泰世華商  | i<br>創設行台中分(  | 6             | 0060047854125<br>王XX             | 3,410              | 18<br>付方           | 預約中                    |
|                                                                                                    |                | 單筆交易           | 筆數            |        |        |        |             |                   |               |               |                                  | 2                  |                    |                        |
|                                                                                                    |                |                | 金額            |        |        |        |             |                   |               |               |                                  | 4,910              | 36                 |                        |
| <u> ④ 新 計 時</u><br>下取 標準 通信下 里新<br>計算 · 以同步 正 道時間<br>営業 登考]<br>台灣 86-2-6438-7131<br>著書 85-2-62-7749<br>第二 単<br>第二 単<br>5 単<br>6 単<br>6 単<br>6 単<br>6 単<br>6 単<br>6 単<br>6 単<br>6 | *              |                |               | 新趨     | 豊枝記録 對 | 帳單內容   | ↓<br>個案下記 : | 全部下載 列            | 印 功能性         | 生列印上          | 一页 下一页 到 1 页 可一 7 页 一            | 定 / 共1頁            |                    | ,                      |

#### (六) 台幣付款—預約取消

付款日期為未到期的日期,並且交易已經放行,若要取消交易,可請放行主管 執行預約取消。

以取消台幣單筆交易為例。

路徑:【付款交易】→【預約取消】→台幣【單筆交易】 可依各類項目篩選,點【查詢】

| 🕄 台北富                                            | 邦銀行  | Taipei Fubon<br>Bank |      |       |                |            |                       | 1              | 4                     | 富 判<br>Fubon | 3 商 務 網<br>Business Online | FBO台灣 | (GMT+8:00) 台北<br>10/27/2022 08:54:35 |
|--------------------------------------------------|------|----------------------|------|-------|----------------|------------|-----------------------|----------------|-----------------------|--------------|----------------------------|-------|--------------------------------------|
| 台灣地區 🗖                                           | 存款網覽 | 付款交易                 | 現金管理 | 進出口業務 | 融資業務           | 基金業務       | 系統權限                  | 待辦事項           | 登出                    |              |                            |       |                                      |
| 統編:                                              |      |                      |      |       |                | 台幣         | <sup>客單筆交易P</sup>     | KI預約付款         | 取消                    |              |                            |       |                                      |
| 代碼:                                              |      |                      |      | [     | 亦易語別           | ◎ 開筆亦易 (   | ) EDI III III III III | O EXMI WW      | 応見                    |              |                            |       |                                      |
| 合明:                                              |      |                      |      |       | へ。。<br>付款日期起迄* | 2022/10/28 | 選單~ 2                 | 022/10/29      | ·久勿<br><u>選單</u> 格式YY | YYY/MM/DI    | >                          |       |                                      |
| <u></u>                                          |      |                      |      |       | 付款人統編          |            | 12                    | <u>單</u> 空白表 英 | 詢全部                   |              |                            |       |                                      |
| 重技                                               |      |                      |      |       | 付款帳號           |            |                       | 🕎 空白表示音        | E韵全部                  |              |                            |       |                                      |
| 放行                                               |      |                      |      |       | 收款人统编          |            | 3                     | 空白表示直詢全        | 自己                    |              |                            |       |                                      |
| 一直詞                                              |      |                      |      |       | 廠商代號           |            | 1                     | 空白表示直詢全        | ÈÊ                    |              |                            |       |                                      |
| 一大量交易上傳進度直該                                      |      |                      |      |       | 收款人戶名          |            | 1                     | 空白表示查詢全        | 自己                    |              |                            |       |                                      |
| 議員資料查詢                                           |      |                      |      |       | 收款帳號           |            | 15                    | 單 空白表示遭        | [胸全部                  |              |                            |       |                                      |
|                                                  |      |                      |      |       |                |            | 查                     | 20             |                       |              |                            |       |                                      |
|                                                  |      |                      |      |       |                |            |                       |                |                       |              |                            |       |                                      |
|                                                  |      |                      |      |       |                |            |                       |                | D                     |              |                            |       |                                      |
|                                                  |      |                      |      |       |                |            |                       |                |                       |              |                            |       |                                      |
|                                                  |      |                      |      |       |                |            |                       |                |                       |              |                            |       |                                      |
| 11 D                                             |      |                      |      |       |                |            |                       |                |                       |              |                            |       |                                      |
| 重新計時<br>下數檔案後請按下車新                               |      |                      |      |       |                |            |                       |                |                       |              |                            |       |                                      |
| 計算、以同步正確時間                                       |      |                      |      |       |                |            |                       |                |                       |              |                            |       |                                      |
| [吾郎恭厚]<br>台灣 886-2-6639-7131<br>香港 852-2822-7799 |      |                      |      |       |                |            |                       |                |                       |              |                            |       |                                      |
| 越南 84-28-39325888<br>新加坡 65-6470-9860            |      |                      |      |       |                |            |                       |                |                       |              |                            |       |                                      |
| [客座信箱]<br>fboop.bank@fubon.com                   |      |                      |      |       |                |            |                       |                |                       |              |                            |       |                                      |
| 128(MBR)                                         |      |                      |      |       |                |            |                       |                |                       |              |                            |       |                                      |

插上 IKEY (黑色 USB 載具), 勾選要取消的交易, 點【預約取消】

| 日北富                                                                                     | 邦銀行 Taipei Fub  | m    |         | 联示<br>您所鉴取的資料:         |                         | H          | 富邦商務網<br>Fubon Business Online   | FBO<br>台灣 | (GMT+8:00) 台北<br>10/27/2022 08:59:00 |
|-----------------------------------------------------------------------------------------|-----------------|------|---------|------------------------|-------------------------|------------|----------------------------------|-----------|--------------------------------------|
| 台灣地區 🔽                                                                                  | 存款總覽 付款交易       | 現金管理 | 進出口業務 夏 | 福金額 5,800<br>最適預約取 (87 |                         | 登出         |                                  |           |                                      |
| 統編:<br>代碼:<br>名稱:                                                                       | 總筆數:2單;總金額:12,3 | 80元  |         |                        | R.N                     | <b>汉</b> 消 |                                  |           |                                      |
| - 1846                                                                                  | All 交易頭別 付款     | 日期   | 付載4     | €號/戶名                  | 收款銀行/分                  | 3          | 收款帳號/戶名                          | 付款金額      | 手續費<br>負擔別 廠商代號                      |
|                                                                                         | ☑ 單筆交易 2022/10/ | 28   |         |                        | 0132251<br>國泰世華商業銀行學府分行 | i i        | 25502051247<br><u>洪月XXXXX</u>    | 5,800     |                                      |
| - <u>直</u> ]<br>- 預約取満                                                                  | □ 單筆交易 2022/10/ | 28   |         |                        | 8070014<br>永豐商業銀行世貿分行   |            | <u>00100100017683</u><br>網XXXXXX | 6,580     |                                      |
| 大量交易上傳進度查詢<br>一議價資料查詢                                                                   | 1               |      |         |                        |                         |            |                                  |           |                                      |
|                                                                                         |                 |      |         |                        |                         |            |                                  |           |                                      |
|                                                                                         |                 |      |         |                        |                         |            |                                  |           |                                      |
|                                                                                         |                 |      |         |                        |                         |            |                                  |           |                                      |
|                                                                                         |                 |      |         |                        |                         |            |                                  |           |                                      |
| 重新計時<br>下載檔案後請按下重新<br>計算,以同志正確時間                                                        |                 |      |         |                        | h                       | 9          |                                  |           |                                      |
| [客屋専録]<br>台灣 886-2-6639-7131<br>香港 852-2822-7799                                        |                 |      |         |                        |                         | Z          |                                  |           |                                      |
| ○股票 84-28-39325888<br>新加坡 65-6470-9860<br>[書屋信箱]<br>fboop.bank@fubon.com<br>128(\/(RP)) |                 |      |         |                        | 預約取満 對帳單內部              | 9          |                                  |           |                                      |

輸入憑證載具密碼 (放行密碼), 點【確定】

| 日出富                                                                                                    | 邦釗  | 艮行     | Taipei Fubo<br>Bank | n    |       |        |                  | 47               | 11      | 1-1 | 富邦商務網<br>Fubon Business Online         | FBO台灣 | (GMT<br>10/27/20 | 8:00) 台北<br>22:08;59:21 |
|----------------------------------------------------------------------------------------------------|-----|--------|---------------------|------|-------|--------|------------------|------------------|---------|-----|----------------------------------------|-------|------------------|-------------------------|
| 台灣地區 👿                                                                                                    | 存款  | 總麗     | 付款交易                | 現金管理 | 御出口業務 | 服資業指   | 凝金素核             | 未統權限             | 待辦事項    | 皇出  |                                        |       |                  |                         |
| 統續:                                                                                                    |     |        |                     |      |       |        | 台                | 幣單筆交易F           | KI預約付款  | 取消  |                                        |       |                  |                         |
| 代碼:                                                                                                    | 滚前3 | 以: 2篇: | 編金額:12.38           |      |       |        |                  |                  |         |     |                                        |       |                  |                         |
| - 46.65                                                                                                    | All | 交易頭    | 8月 (寸水)             | 6M   | 11    | 款帳號/戶名 |                  |                  | 收款銀行/分行 | ī   | 收放纸號/戶名                                | 付款金额  | 手續費<br>負額別       | 廠商代號                    |
| _ <b>重</b> 组<br>                                                                                                    |     | 單筆交    | 易 2022/10/2         | 28   |       |        |                  | 0132251<br>國泰世華商 | 粤銀行學府分行 |     | <u>225502051247</u><br>进 <u>用XXXXX</u> | 5,800 | 2                |                         |
| _直施<br>- 预約取消                                                                                                    |     | 單筆交    | R 2022/10/2         | 28   |       |        | RMRA             | 0070044          | × 917   |     |                                        | 6,580 |                  |                         |
| 大量交易上增速改直的<br>- 請集業利益的                                                                                                    |     |        |                     |      |       |        | 議輸入業具 (E)<br>(使定 | <br>R0/A         |         | 4   |                                        |       |                  |                         |
| 低新計算<br>一種語素達語に一種新<br>計算、以同性工程研究<br>(新聞考古)<br>第76,022,023,719<br>約7,042,2023,779<br>約7,042,2023,779<br>約7,042,2023,879<br>第7,042,022,023<br>第7,040<br>第7,045,025<br>第7,045,025<br>第7,045,025<br>第7,045,025<br>第7,045,025<br>第7,045,025<br>第7,045,025<br>第7,045,025<br>第7,045,025<br>1,045,025<br>1,045,025,025<br>1,045,025,025<br>1,045,025,025<br>1,045,025<br>1,045, |     |        |                     |      |       |        |                  | 種的取描             | 對極單內言   |     |                                        |       |                  |                         |

出現預約取消成功訊息,點【確認】

| 合理地區       可教總獎       何教欠局       現金報鐘       強温報経       私会理視       所規模項       登出         「保護       一                                                                                                    | 🕄 台北富                                                                 | 邦銀行  | Taipei Fubon<br>Bank |      |       |      |         |          | 1        | H        | 富邦<br>Fubon Bu | 商務網<br>isiness Online | FBO<br>台灣 | (GMT+8:00) 台北<br>10/27/2022 08:59:45 |
|----------------------------------------------------------------------------------------------------|-----------------------------------------------------------------------|------|----------------------|------|-------|------|---------|----------|----------|----------|----------------|-----------------------|-----------|--------------------------------------|
|                                                                                                    | 台灣地區 🖬                                                                | 存款總覽 | 付款交易                 | 現金管理 | 進出口業務 | 融資業務 | 基金業務    | 系統權限     | 待辦事項     | 登出       |                |                       |           |                                      |
| (加)      (加)      (m)      (m)      (m)      (m)      (m)      (m)      (m)      (m)      (m)      (m)      (m)      (m)      (m)      (m)      (m)      (m)      (m)      (m)      (m)      (m)      (m)      (m)      (m)      (m)      (m)      (m)      (m)      (m)      (m)      (m)                                                                                                    | 統編:                                                                   |      |                      |      |       |      | í       | 企業網路銀行   | 系統 訊息回   | 覆        |                |                       |           |                                      |
| 正規目       ●月前回       ●前の取消 成功         ●見店       ●見店       ●目前         ●見店       ●見店       ●目前         ●見店       ●見店       ●見         ●見店       ●見       ●目前         ●見店       ●見       ●見         ●見       ●見       ●見         ●見       ●見       ●見         ●見       ●見       ●見         ●見       ●見       ●見         ●見       ●見       ●見         ●日       ●見       ●見         ●日       ●見 <th>(1) 语:<br/>[</th> <th></th> <th></th> <th></th> <th></th> <th>執行功能</th> <th>台幣單筆</th> <th>交易PKI預約付</th> <th>款取消</th> <th></th> <th></th> <th></th> <th></th> <th></th>                                                                                                    | (1) 语:<br>[                                                           |      |                      |      |       | 執行功能 | 台幣單筆    | 交易PKI預約付 | 款取消      |          |                |                       |           |                                      |
| - 通路         - 通路                                                                                                    |                                                                       |      |                      |      |       | 執行訊息 | 預約取消    | i 成功     |          |          |                |                       |           |                                      |
| - 起行<br>- 起行<br>- 通行<br>- 通行<br>- 通信<br>- 通信<br>- 一<br>- 一<br>- 一<br>- 一<br>- 一<br>- 一<br>- 一<br>- 一                                                                                                    | <u>通報</u>                                                             |      |                      |      |       |      | ***不進行交 | 易時,請務必抜  | 除PKI,以確何 | R交易安全*** |                |                       |           |                                      |
|                                                                                                    | <br>                                                                  |      |                      |      |       |      |         | 蓰        | 12       |          |                |                       |           |                                      |
|                                                                                                    | 直詢                                                                    |      |                      |      |       |      |         |          |          |          |                |                       |           |                                      |
| 上語度現合語語<br>通信現合語語<br>正確現合語語<br>正確現合語語<br>正確現合語語<br>正確現合語語<br>正確現合語語<br>正確現合語語<br>正確現合語語<br>正確現合語語<br>正確現合語語<br>正確現合語語<br>正確現合語語<br>正確現合語語<br>正確現合語語<br>正確現合語語<br>正確現合語語<br>正確現合語語<br>正確現合語<br>正確現合語<br>正確現合語<br>正確現合語<br>正確現合語<br>正確現合語<br>正確現合語<br>正確現合語<br>正確現合語<br>正確現合語<br>正確現合語<br>正確<br>正確<br>正確<br>正確<br>正確<br>正確<br>正確<br>正                                                                                                    | 預約取満                                                                  |      |                      |      |       |      |         |          |          |          |                |                       |           |                                      |
| 上<br>正確計<br>正<br>正<br>正<br>正<br>正<br>正<br>正<br>正<br>正<br>正<br>正<br>正<br>正                                                                                                    | 大量交易上傳進度直該                                                            |      |                      |      |       |      |         |          |          |          |                |                       |           |                                      |
| L<br>面前計面<br>不能常後通貨で連続<br>特集 (利用)<br>目 886-2825-7731<br>目 886-2855-7731<br>目 886-2855-7731<br>日 886-2855-7731<br>日 886-2855-7735<br>日 886-2855-7735<br>日 886-2855-7755<br>日 886-2855-7755<br>日 886-2855 | 議價資料查詢                                                                |      |                      |      |       |      |         |          |          |          |                |                       |           |                                      |
| ►<br><b>医新計局</b><br>下電線系換照示量新<br>学業。以同学工程研究<br>(新算書86-2822-7758<br>第書86-2832-7731<br>第書86-2832-7731<br>第書86-2832-7738<br>第書86-2832-7738                                                                                                    |                                                                       |      |                      |      |       |      |         |          |          |          |                |                       |           |                                      |
|                                                                                                    |                                                                       |      |                      |      |       |      |         |          | N        |          |                |                       |           |                                      |
|                                                                                                    |                                                                       |      |                      |      |       |      |         |          | 45       |          |                |                       |           |                                      |
| 重新計時<br>下電標準後週次で運動理<br>(電量#80-6-685-7131<br>営業#80-6-685-7131<br>営業#80-2-685-7131<br>営業#80-70-9800<br>同業理報()-10-9800<br>同業理報()-10-9800                                                                                                    |                                                                       |      |                      |      |       |      |         |          |          |          |                |                       |           |                                      |
| 田町計時     下変種類後観度下種料     行類・以前を通知     で変種類     御育・2000-2000-2000-2000     『町本のの。     であるか・7131     雪市 85.2-422-7795     町面を2-453-7735     町面を2-453-7735     町のを2-453-7735     町のを2-453-7735     町のを2-453-7735     町のを2-453-7735     町のを2-453-7735                                                                                                    |                                                                       |      |                      |      |       |      |         |          |          |          |                |                       |           |                                      |
|                                                                                                    |                                                                       |      |                      |      |       |      |         |          |          |          |                |                       |           |                                      |
| [福田希報]<br>留書 88-2-483-7131<br>留書 88-2-483-7198<br>留書 88-2-483-7198<br>官権 88(国)<br>「藤近田 86-4-70-9600<br>「藤近田 86-4-70-9600                                                                                                    | 重新計時<br>下載檔案後請按下重新<br>計算,以同步正確時間                                      |      |                      |      |       |      |         |          |          |          |                |                       |           |                                      |
| 新江田 65-6470-9860<br>(標準信約)<br>Повр bane(glubon.com                                                                                                    | [客屋専録]<br>台灣 886-2-6639-7131<br>香港 852-2822-7799<br>第高 84-28-39325888 |      |                      |      |       |      |         |          |          |          |                |                       |           |                                      |
|                                                                                                    | 新加坡 65-6470-9860<br>[客屋信箱]<br>fboop.bank@fubon.com                    |      |                      |      |       |      |         |          |          |          |                |                       |           |                                      |

#### 點【查詢】,在付款結果,確認是否取消成功。

| 🖁 台北富                                                                               | 邦銀征      | <b>丁</b> Taipei Fu<br>Bank | bon        |           |          | 1              | LA                    | 富邦商務網<br>Fubon Business Online     | FBO<br>台灣 | (GMT-<br>10/27/20 | -8:00) 台北<br>22 09:19:42 |
|-------------------------------------------------------------------------------------|----------|----------------------------|------------|-----------|----------|----------------|-----------------------|------------------------------------|-----------|-------------------|--------------------------|
| 台灣地區 🔽                                                                              | 存款總覽     | 付款交易                       | 現金管理       | 進出口業務 融資業 | 務 基金業務   | 糸統權限           | 待辦事項 登出               |                                    |           |                   |                          |
| 統編                                                                                  |          |                            |            |           |          | 台幣付款交          | 易明細查詢                 |                                    |           |                   |                          |
| 名稱:                                                                                 |          |                            | 主管退件       | 待放行       | 預約中      |                | 預約取消成功                | 交易成功                               |           | 交易失則              | <u>لا</u>                |
|                                                                                     | 筆數<br>介紹 |                            |            |           |          | 1              |                       | 1                                  |           |                   |                          |
| - 編輯                                                                                | More     |                            |            |           |          | 5,550          | 跨行匯數交易,本行匯            | 3,000<br>出後即視同交易成功,實際入帳結果得         | 「         | 更新                |                          |
| - <u>審核</u>                                                                         | 顯示≛表示    | 該筆交易已使用                    | 月 貴公司的金融電子 | 愚證完成簽章    |          |                |                       |                                    |           |                   |                          |
| _ <u></u>                                                                           | All      | 交易類別                       | 付款日期       | 付求        | 《帳號/戶名   |                | 收款銀行                  | 收款帳號/戶名                            | 付款金額      | 手續費<br>負擔別        | 付款結果                     |
| <u>一頭即取酒</u><br>一 <u>大量交易上傳進度查詢</u><br>一 詳層望刻連該                                     | □ ┸      | 單筆交易                       | 2022/10/28 |           |          | 013225<br>國泰世裔 | 51<br>應商業銀行學府分行       | <u>225502051247</u><br>洪月XXXXX     | 5,800     |                   | 預約取消成功                   |
|                                                                                     | □ ੈ      | 單筆交易                       | 2022/10/28 |           |          | 807001<br>永豐商崩 | L <b>4</b><br>美銀行世貿分行 | <u>00100100017683</u><br>網XXXXXX   | 6,580     |                   | 預約中                      |
|                                                                                     |          | 單筆交易                       | 筆數         |           |          |                |                       |                                    | 2         |                   |                          |
|                                                                                     |          |                            | 金額         |           |          |                |                       |                                    | 12,380    | 0                 |                          |
|                                                                                     |          |                            |            |           |          |                |                       |                                    |           |                   |                          |
| 重新計時<br>下載檔案後請按下重新<br>計算,以同步正確時間                                                    |          |                            |            |           |          |                |                       |                                    |           |                   |                          |
| [吾啟專展]<br>台灣 886-2-6639-7131<br>西港 852-2822-7799                                    |          |                            |            |           |          |                |                       |                                    |           |                   |                          |
| 離末 84-28-39325888<br>新加坡 65-6470-9860<br>[客服信箱]<br>fboop.bank@fubon.com<br>128(MBR) |          |                            | 新編書        | 核記錄 對帳單內: | 容 儒案下載 😫 | 全部下載 列         | 印 功能性列印               | ▶<br>上一頁 下一頁 到 <mark>1 頁 確定</mark> | / 共1頁     |                   | ,                        |

二、 系統權限

#### (一) 台幣收款人設定

路徑:【系統權限】→【系統管理】+號點開→【台幣收款人設定】 可查詢/新增/修改/删除台幣收款人資料,也可使用檔案上傳功能,上傳台 幣收款人資料。

| 1       | 日北富                                                     | 邦銀行  | Taipei Fubon<br>Bank |      |       |      |          |                 | 1            | 4  | 富邦商務網<br>Fubon Business Online | FBO<br>台灣 | (GMT+8:00) 台北<br>10/27/2022 13:51:03 |
|---------|---------------------------------------------------------|------|----------------------|------|-------|------|----------|-----------------|--------------|----|--------------------------------|-----------|--------------------------------------|
|         | 台灣地區 🔽                                                  | 存款總覽 | 付款交易                 | 現金管理 | 進出口業務 | 融資業務 | 基金業務     | 糸統權限            | 待辦事項         | 登出 |                                |           |                                      |
| 統編:     |                                                         |      |                      |      |       |      |          | 台幣收薪            |              |    |                                |           |                                      |
| 代碼:     |                                                         |      |                      |      | 企業統編  |      | 空白表示     | 查詢全部            |              |    |                                |           |                                      |
| 名稱:     |                                                         |      |                      |      | 帳戶戶名  |      | 空白表示查詢全部 |                 |              |    |                                |           |                                      |
| ÷.      |                                                         | · ,  |                      |      |       | 廠商代號 |          | 空白表示查           | 詢全部          | 1  |                                |           |                                      |
| Ĩ       | 系統管理                                                    | 2    |                      |      |       |      |          | ats 345 446 448 | 50 X7 L /8   |    |                                |           |                                      |
|         | PKI使用設定                                                 | / 2  |                      |      |       |      |          | 三的 新相           | 101 34 1 167 |    |                                |           |                                      |
|         | 台幣收款人設定                                                 |      |                      |      |       | Da   |          |                 |              |    |                                |           |                                      |
|         | 台幣收款人核可                                                 |      |                      |      |       |      |          |                 |              |    |                                |           |                                      |
|         | 台幣收款種組設計                                                |      |                      |      |       |      |          |                 |              |    |                                |           |                                      |
|         | 小帮受教人設定                                                 |      |                      |      |       |      |          |                 |              |    |                                |           |                                      |
|         | 一外幣受款詳細設計                                               |      |                      |      |       |      |          |                 |              |    |                                |           |                                      |
|         | 薪轉委託單位設計                                                |      |                      |      |       |      |          |                 |              |    |                                |           |                                      |
|         |                                                         |      |                      |      |       |      |          |                 |              |    |                                |           |                                      |
|         | 付款人通知設定                                                 |      |                      |      |       |      |          |                 |              |    |                                |           |                                      |
|         | 田思通知設定                                                  |      |                      |      |       |      |          |                 |              |    |                                |           |                                      |
| J.      |                                                         |      |                      |      |       |      |          |                 |              |    |                                |           |                                      |
| -       | 重新計時                                                    |      |                      |      |       |      |          |                 |              |    |                                |           |                                      |
| -       | 計算,以同步正確時間                                              |      |                      |      |       |      |          |                 |              |    |                                |           |                                      |
| [#<br># | [国專線]<br>■ ■ 886-2-6639-7131                            |      |                      |      |       |      |          |                 |              |    |                                |           |                                      |
|         | 唐 852-2822-7799<br>第 84-28-39325888<br>行復婦 85-8470-9860 |      |                      |      |       |      |          |                 |              |    |                                |           |                                      |
| 18      | F屋信箱]                                                   |      |                      |      |       |      |          |                 |              |    |                                |           |                                      |
| 12      | S(MBR)                                                  |      |                      |      |       |      |          |                 |              |    |                                |           |                                      |

#### (二) 台幣收款群組設定

將固定的受款人設定為一個群組。路徑:【系統權限】→【系統管理】+號點開 →【台幣收款群組設定】,點【新增】,輸入群組代號/群組名稱,下方勾選收 款帳號,再點【確認】。

| 日北富                                                                                                    | 邦銀                                          | 行 Taipei Fubo<br>Bank | n    |                                  |      |                                                  |                     | 11            | 4  | 富 非<br>Fubon | 移商務網<br>Business Online | FBO<br>台湾         | (GMT+8:00) 台北<br>10/27/2022 14:40:25 |
|----------------------------------------------------------------------------------------------------|---------------------------------------------|-----------------------|------|----------------------------------|------|--------------------------------------------------|---------------------|---------------|----|--------------|-------------------------|-------------------|--------------------------------------|
| 台灣地區 🖬                                                                                                  | 存款網                                         | 1 <b>號</b> 付款交易       | 現金管理 | 進出口業務                            | 融資業務 | 基金業務                                             | 系統權限                | 待辦事項          | 登出 |              |                         |                   |                                      |
| 統編<br>(4)四                                                                                              |                                             |                       |      | 台幣收款群組設定 - 新增                    |      |                                                  |                     |               |    |              |                         |                   |                                      |
| 名稱 群组代                                                                                                  |                                             | 淲*                    | LI   |                                  |      | 群組名稱*                                            |                     |               |    |              |                         |                   |                                      |
| ⊖ 系統管理                                                                                                  | 台幣收                                         | 款人清單                  |      |                                  |      |                                                  |                     |               |    |              |                         |                   |                                      |
| 臺核流程設定                                                                                                  |                                             | 帳戶戶名                  |      | 銀行帳號                             |      |                                                  | 1                   | <b>[行/分</b> 行 |    |              | 手續費負擔型                  | <u>へ *****</u> :編 | 廠商代號                                 |
| PKI使用設定                                                                                                 | 1股定 □ 金XXXXXX 01087<br>文人設定 □ 宏(XXXXX 65412 |                       |      | 75254125                         |      | 1                                                | <b>新業銀行/0109</b>    | 三重分行          |    | E            | 由收款人負擔                  | -                 |                                      |
| 一台幣收款人設定                                                                                                |                                             |                       |      | 2587                             |      |                                                  | <b>簡業銀行/0567</b>    | 行/0567 營業部    |    |              | 由收款人負擔                  | 2                 |                                      |
| 台幣收款人核可                                                                                                 | 台幣收款人核可<br>□ 美XXXXXX                        |                       |      |                                  |      | 006 合作金庫商業銀行/0567 鱀獺部                            |                     |               |    |              | 由收款人負擔                  |                   |                                      |
| 台幣收款群組設計                                                                                                |                                             | <b>削XXXXXX</b>        | 7301 | 70000638                         |      | 006 合作金庫派                                        | <b>商業銀行/0567</b> 日  | 管業部           |    | E            | 由收款人負擔                  |                   |                                      |
| 小带受教人設定                                                                                                 |                                             | АВХХХХХ               | 8569 | 741155                           |      | 006 合作金庫福                                        | 商業銀行 <b>/0567</b> Ⅰ | <b>業部</b>     |    | E            | 由收款人負擔                  |                   |                                      |
|                                                                                                    |                                             | <b>₩</b> XXXXXX       | 0030 | 1168005563                       |      | 012 台北富邦福                                        | 商業銀行/3017 :         | 土東分行          |    | E            | 由收款人負擔                  |                   |                                      |
| - 蘇羅悉詳羅伯設制                                                                                              | 0                                           | EXXXXXX               | 3011 | 58076274                         |      | 012 台北富邦西                                        | <b>断業銀行/3017</b> :  | 士東分行          |    | E            | 由收款人負擔                  |                   |                                      |
| 種數人戶名設定                                                                                                 |                                             | □ 胡清××××              |      | 8091255                          |      | 012 台北富邦商業銀行/5103 南門分行                           |                     |               |    | E            | 由付款人負擔                  | A001040           |                                      |
| 一付款人通知設定                                                                                                | □ 溫立XXX                                     | 温立XXXXX               | 3    | 8277919                          |      | 012 台北富邦派                                        | <b>町業銀行/6812</b>    | 腹和分行          |    | E            | 由付款人負擔                  |                   | A001077                              |
| 田息通知設定                                                                                                  |                                             | 棚天XXXXX               |      | 0041056                          |      | 012 台北富邦商                                        | 商業銀行/7118:          | 台南分行          |    | E            | 由收款人負擔                  |                   |                                      |
| 虚擬帳戶戶別設定                                                                                                | 0                                           | 楊千XXXXX               | 7151 | 68250907                         | _    | 012 台北富邦國                                        | ·<br>●業銀行/7152 分    | 7152 安和分行     |    |              | 由收款人負擔                  |                   |                                      |
| TE 25 24 22                                                                                             |                                             | 林怡XXXXX               | 8168 | 81680002624075<br>81680002687658 |      | 012 台北富邦商業銀行/7288 汐止分行<br>012 台北富邦商業銀行/7288 汐止分行 |                     |               |    |              | 軟人負擔                    |                   | A001078                              |
| 下載檔案後請按下重新                                                                                              |                                             | 王骞×××××               | 8168 |                                  |      |                                                  |                     |               |    | 4            | 教人負擔                    |                   | A001079                              |
| 計算、以同步正確時間                                                                                              | 0                                           | 王頔×××××               | 9992 | 2512345678                       |      | 807 永豐商業部                                        | 限行/0210 台北:         | 汾行            |    | 4            | 教人負擔                    |                   |                                      |
| [著图專獻]<br>台灣 886-2-6639-7131                                                                            | 0                                           | 布1XXXXX               | 2541 | 255411                           |      | 822 中國信託和                                        | 商業銀行/0015!          | 敗北分行          |    | E            | 由收款人負擔                  |                   | AA-258963                            |
| 音港 852-2822-7799<br>越南 84-28-39325888<br>新加坡 65-6470-9860<br>[客服信箱]<br>fboop.bank@fubon.com<br>128(MBR) |                                             |                       |      |                                  |      |                                                  | 確認                  | 回上一頁          |    |              | en meneger over telefo  |                   |                                      |

16 富邦商務網 客服專線 台灣地區:02-6639-7131、香港地區:852-2822-7799 越南地區:84-28-393-25888、新加坡地區:65-6470-9860 客服信箱:fboop.bank@fubon.com

三、 安控管理

#### (一) 變更載具密碼

在當申請憑證後,首次使用交易功能前,持有 IKEY 使用者在登入富邦商務網 後,請先執行載具密碼變更。

特别留意:PKI 密碼為交易放行時需輸入;

若連續三次錯誤會鎖住,需填寫申請書重新申請,並產生相關費用;

請牢記 PKI 密碼

路徑:【系統權限】→【安控管理】+號點開→【PKI 密碼變更】

選擇密碼模組:SafeNet eToken 5200HID

輸入舊密碼:123456(IKEY 初始密碼)

輸入新密碼/再次確認新密碼:4-12個字元,若有英文,大寫與小寫為不同字 元,可為全數字/全英文/英數混合,建議可全數字。

點【密碼變更】

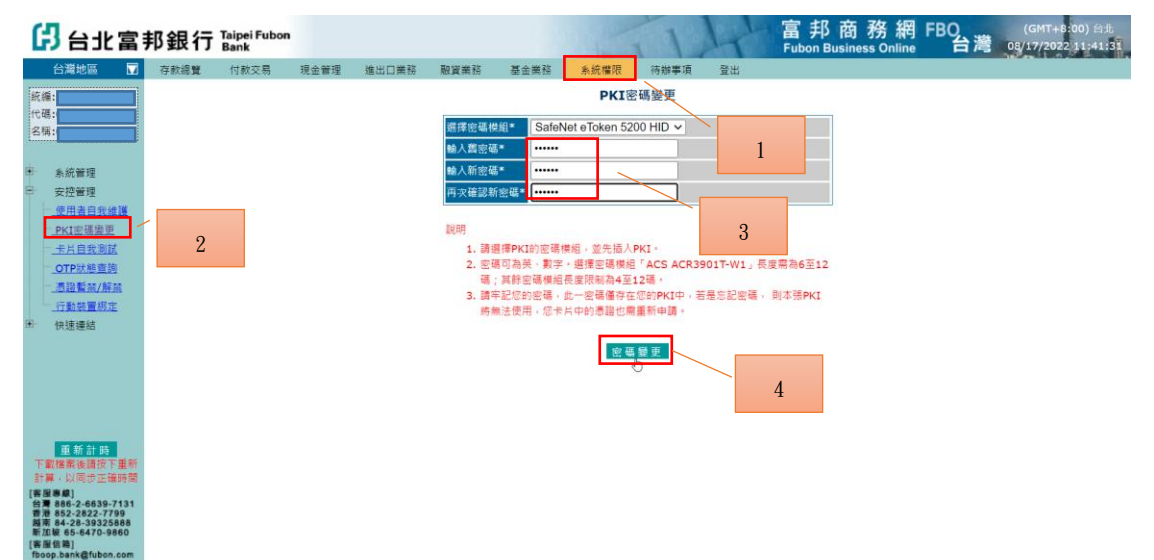

#### 台北富邦銀行 Taipei Fubon Bank

系統回覆成功表示完成

| ۵                 | 3台北富                                | 邦銀行  | Taipei Fubon<br>Bank |      |       |      |       | T        | 14      | 富邦<br>Fubon B | 商務網<br>usiness Online | FBO<br>台灣 | (GMT+8:00) 台北<br>08/17/2022 12:09:18 |
|-------------------|-------------------------------------|------|----------------------|------|-------|------|-------|----------|---------|---------------|-----------------------|-----------|--------------------------------------|
|                   | 台灣地區                                | 存款總覽 | 付款交易                 | 現金管理 | 進出口業務 | 融資業務 | 基金業務  | 糸統權限 ▷   | 待辦事項 登出 |               |                       |           |                                      |
| 統                 | 續:                                  |      |                      |      |       |      |       | 企業網路銀行系統 | 統 訊息回覆  |               |                       |           |                                      |
| 8                 | 稿:                                  |      |                      |      |       | 執行功能 | PKI密硼 | 慶更       |         |               |                       |           |                                      |
|                   |                                     |      |                      |      |       | 執行訊息 | 密碼變更  | 巨成功      |         |               |                       |           |                                      |
|                   | 系統管理                                |      |                      |      |       |      |       | 確定       |         |               |                       |           |                                      |
| 9                 | 安控管理                                |      |                      |      |       |      |       |          |         |               |                       |           |                                      |
|                   | 使用者自我維護                             |      |                      |      |       |      |       |          |         |               |                       |           |                                      |
|                   | PKI密碼要更                             |      |                      |      |       |      |       |          |         |               |                       |           |                                      |
|                   | OTP狀態查詢                             |      |                      |      |       |      |       |          |         |               |                       |           |                                      |
|                   | 透過暫禁/解禁                             |      |                      |      |       |      |       |          |         |               |                       |           |                                      |
|                   | 一行動裝置绑定                             |      |                      |      |       |      |       |          |         |               |                       |           |                                      |
| ( <del>.</del> )- | 快速運結                                |      |                      |      |       |      |       |          |         |               |                       |           |                                      |
|                   |                                     |      |                      |      |       |      |       |          |         |               |                       |           |                                      |
|                   |                                     |      |                      |      |       |      |       |          |         |               |                       |           |                                      |
|                   |                                     |      |                      |      |       |      |       |          |         |               |                       |           |                                      |
|                   |                                     |      |                      |      |       |      |       |          |         |               |                       |           |                                      |
|                   | 重新計時                                |      |                      |      |       |      |       |          |         |               |                       |           |                                      |
| 下計                | 「載檔案後請按下重新<br>算,以同步正確時間             |      |                      |      |       |      |       |          |         |               |                       |           |                                      |
| [書                | 图考察]<br>第 886-2-6630-7131           |      |                      |      |       |      |       |          |         |               |                       |           |                                      |
| 香菇                | 港 852-2822-7799<br>南 84-28-39325888 |      |                      |      |       |      |       |          |         |               |                       |           |                                      |
| 新.                | 加坡 65-6470-9860<br>服信箱]             |      |                      |      |       |      |       |          |         |               |                       |           |                                      |
| fbc<br>128        | oop.bank@fubon.com<br>8(MBR)        |      |                      |      |       |      |       |          |         |               |                       |           |                                      |
|                   |                                     |      |                      |      |       |      |       |          |         |               |                       |           |                                      |

(二) 測試憑證

確認憑證載具密碼是否正確,插入 IKEY。

路徑:【系統權限】→【安控管理】+號點開→【卡片自我測試】,點【測試】, 出現輸入載具密碼的視窗,輸入載具密碼後,點【確定】。

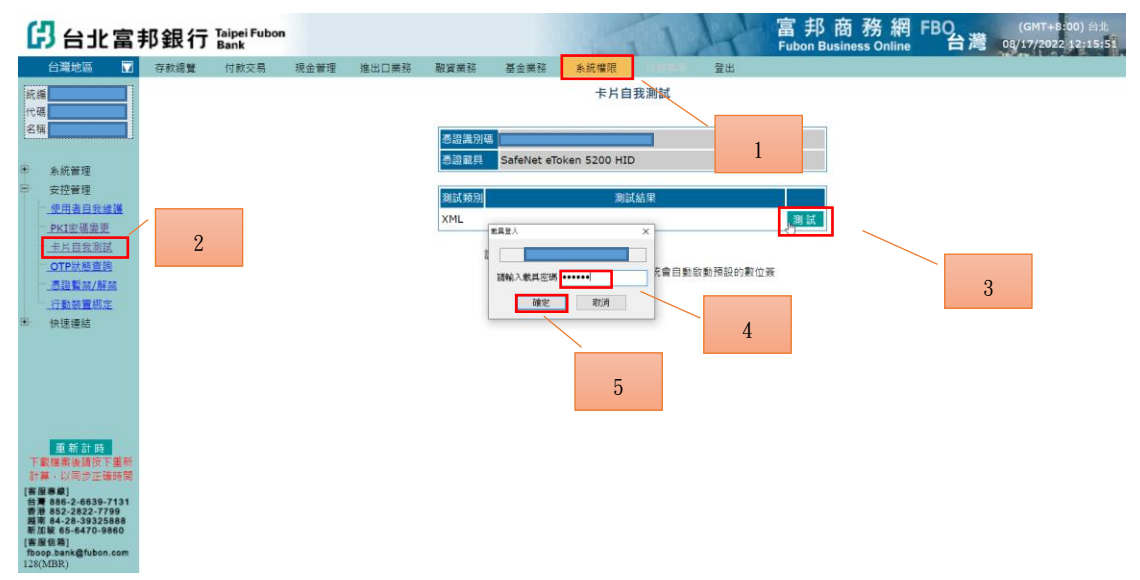

測試結果為測試成功,表示憑證與密碼都正常可使用。

| G                                                                                                    | 3 (                                                                                              | 台北富                                                                                 | <b>雪邦銀</b> 行 | J Taipei Fubor<br>Bank | n    |       |                             |                                                    |         | 1                  | Ar |                | FBO<br>台灣 | (GMT+8:00) ⊟1<br>08/17/2022 12:16:56 |  |  |
|----------------------------------------------------------------------------------------------------|--------------------------------------------------------------------------------------------------|-------------------------------------------------------------------------------------|--------------|------------------------|------|-------|-----------------------------|----------------------------------------------------|---------|--------------------|----|----------------|-----------|--------------------------------------|--|--|
|                                                                                                    | 台灣                                                                                               | 地區                                                                                  | 7 存款總覽       | 付款交易                   | 現金管理 | 進出口業務 | 融資業務                        | 基金業務                                               | 系統權限    |                    | 登出 |                |           |                                      |  |  |
| 統代名称                                                                                                    | 新<br>新<br>新<br>安<br>使<br>月<br>上<br>二<br>二<br>二<br>二<br>二<br>二<br>二<br>二<br>二<br>二<br>二<br>二<br>二 | 着理<br>管理<br>自我自我维援<br>自我处立的<br>注意派/新疏<br>的教室彻定                                      |              | 1100.00                |      |       | 各證識別<br>意證觀具<br>刻試報別<br>XML | 第<br>3afeNet eTo<br>测試成功<br>说明:<br>1.請放入Pt<br>章程式, | 卡片自<br> | 我測試<br>結果<br>系統會自動 | 加加 | <u>測试</u><br>※ |           |                                      |  |  |
| FI<br>計<br>に<br>書<br>調<br>示<br>索<br>が<br>加<br>見<br>の<br>索<br>が<br>加<br>見<br>の<br>索<br>が<br>の<br>に<br>り<br>の<br>の<br>の<br>の<br>の<br>の<br>の<br>の<br>の<br>の<br>の<br>の<br>の<br>の<br>の<br>の<br>の | 快速<br>取業 #<br># 886-5<br># 882-5<br>1 1 1 1 1 1 1 1 1 1 1 1 1 1 1 1 1 1 1                        | 新計時<br>#<br>御<br>一<br>#<br>#<br>#<br>#<br>#<br>#<br>#<br>#<br>#<br>#<br>#<br>#<br># | 研<br>销<br>1  |                        |      | 4     |                             |                                                    |         |                    |    |                |           |                                      |  |  |

富邦商務網 客服專線 台灣地區:02-6639-7131、香港地區:852-2822-7799 越南地區:84-28-393-25888、新加坡地區:65-6470-9860 客服信箱:fboop.bank@fubon.com